# SERVICE MANUAL

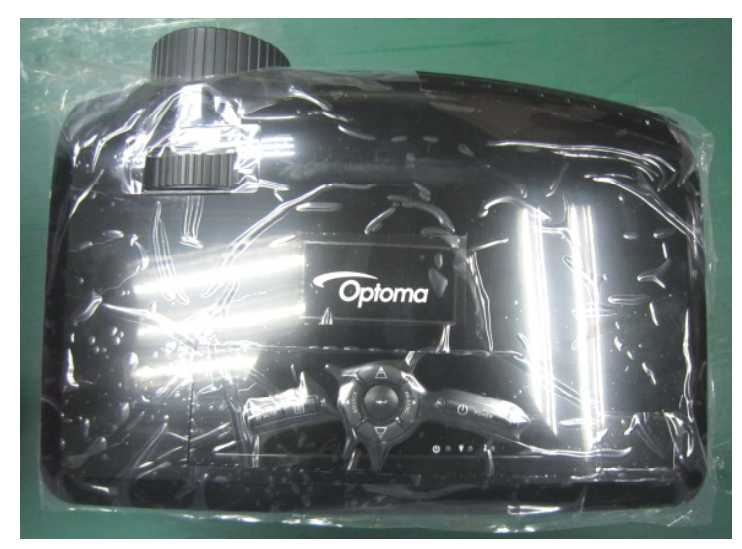

GT750

| Date       | Revise Version | Description   |
|------------|----------------|---------------|
| 2011.08.01 | V1.0           | Initial Issue |

Amy

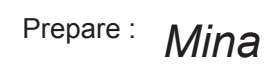

Check:

Approve:

Alik

### Preface

This manual is applied to GT750 projection system. The manual gives you a brief description of basic technical information to help in service and maintain the product.

Your customers will appreciate the quick response time when you immediately identify problems that occur with our products. We expect your customers will appreciate the service that you offer them.

This manual is for technicians and people who have an electronic background. Please send the product back to the distributor for repairing and do not attempt to do anything that is complex or not mentioned in the troubleshooting.

Notice: The information found in this manual is subject to change without prior notice. Any subsequent changes made to the data herein will be incorporated in future edition.

GT750 Service Manual Copyright Aug. 2011 All Rights Reserved Manual Version 1.0

|  | GT750 | Confidential | I |  |
|--|-------|--------------|---|--|
|--|-------|--------------|---|--|

## **Table of Content**

| Chapter 1 | Introduction             |                    |              |      |
|-----------|--------------------------|--------------------|--------------|------|
|           | Highlight                |                    |              | 1-1  |
|           | Compatible Mode          |                    |              | 1-2  |
| Chapter 2 | Disassembly Process      |                    |              |      |
|           | Equipment Needed &       | & Product Overview |              | 2-1  |
|           | Repair notice            |                    |              | 2-2  |
|           | Rod Adjustment           |                    |              | 2-3  |
|           | Re-write Lamp Usag       | e Hour             |              | 2-4  |
|           | Repair Action            |                    |              | 2-5  |
| Chapter 3 | Troubleshooting          |                    |              |      |
|           | LED Lighting Messag      | ge For Projector   |              | 3-1  |
|           | Main Procedure           |                    |              | 3-2  |
| Chapter 4 | Function Test & Alignmer | t Procedure        |              |      |
|           | Test Equipment Need      | led                |              | 4-1  |
|           | Test Condition           |                    |              | 4-1  |
|           | I/O Port Test            |                    |              | 4-2  |
|           | Run In Test              |                    |              | 4-8  |
|           | Test Inspection Proce    | edure              |              | 4-9  |
|           | ADC Calibration          |                    |              | 4-10 |
|           | Restore Blower Spee      | ed                 |              | 4-11 |
| Chapter 5 | Firmware Upgrade         |                    |              |      |
|           | Section 1: System Fi     | rmware Upgrade     |              | 5-1  |
|           |                          | GT750              | Confidential |      |

| Equipment Needed                                 | 5-1 |
|--------------------------------------------------|-----|
| Get into FW mode                                 | 5-2 |
| Check FW version                                 | 5-2 |
| Section 2: 8051 FW Upgrade (USB)                 | 5-3 |
| Equipment Needed                                 | 5-3 |
| 8051 Firmware Upgrade Procedure                  | 5-4 |
| Check 8051 FW version                            | 5-5 |
| Section 3: MST8535 Firmware FW Upgrade Procedure | 5-6 |
| Equipment Needed                                 | 5-6 |
| USB Driver Upgrade Procedure                     | 5-7 |
| MST8535 Firmware Upgrade Procedure               | 5-9 |

| Chapter 6  | EDID Upgrade             |     |
|------------|--------------------------|-----|
|            | EDID Upgrade Procedure   | 6-1 |
| Appendix A | Exploded Image           | I   |
| Appendix B |                          |     |
|            | Serial Number Definition | I   |
|            | PCBA Code Definition     | II  |

|  | GT750 | Confidential |  |  |
|--|-------|--------------|--|--|
|--|-------|--------------|--|--|

## Introduction

## 1-1 Highlight

| No | Item                     | Description                                                                                                    |  |  |
|----|--------------------------|----------------------------------------------------------------------------------------------------|--|--|
| 1  | Technology               | • 0.65" WXGA, S450, Dark Chip 3                                                                                                    |  |  |
| 2  | Dimension<br>(W x D x H) | • 324 x 234 x 97 mm                                                                                                    |  |  |
| 3  | Weight                   | • 6.5 lbs                                                                                                    |  |  |
| 4  | Power Supply             | <ul> <li>Auto-ranging: 100V~ 240V ± 10%, 50~ 60Hz</li> </ul>                                                                                                    |  |  |
| 5  | Keystone<br>Correction   | <ul> <li>+/- 40 degree is the scaler spec,</li> <li>+/- 15 degree is for system angle of v-keystone.<br/>(Image distortion &lt;= 1%)</li> </ul>                                                                                     |  |  |
| 6  | Resolution               | Native Resolution: 1280x800                                                                                                    |  |  |
| 7  | Power consumption        | <ul> <li>Full Mode: (Typ) 310W, (Max) 340W @ 110VAC</li> <li>ECO Mode:(Typ) 255W, (Max) 280W @ 110VAC</li> </ul>                                                                                                    |  |  |
| 8  | Throw ratio              | • 0.72 (Distance/Width)                                                                                                    |  |  |
| 9  | Projection lens          | • YM43, F# 2.55, f= 10.19 mm                                                                                                    |  |  |
| 10 | Lamp life                | <ul> <li>2500 Hours Standard@ 230W, 50% Survival Rate(Normal-Mode)</li> <li>4000 Hours Typical @ 190W, 50% Survival Rate(ECO-Mode)</li> </ul>                                                                                       |  |  |
| 11 | Offset                   | • 112.4%±5%                                                                                                    |  |  |
| 12 | Video compatibility      | <ul> <li>NTSC: NTSC M/J, 3.58 MHz, 4.43 MHz</li> <li>PAL: PAL B/D/G/H/I/M/N, 4.43 MHz</li> <li>SECAM: SECAM B/D/G/K/K1/L, 4.25/4.4 MHz</li> <li>Component: 480i/p, 576i/p, 720p(50/60Hz), 1080i(50/60Hz), 1080P(50/60Hz)</li> </ul> |  |  |
| 13 | Aspect ratio             | • 4:3, 16:9, 16:10, Native, Auto                                                                                                    |  |  |
| 14 | Lamp                     | • 230 W OSRAM Lamp E20.8 elliptic                                                                                                    |  |  |
| 15 | Color Wheel              | <ul> <li>6 Segments; RGBYW; Filter Diameter 40 mm</li> <li>R81G84B71C31Y41W52</li> <li>2x, 7200 RPM</li> </ul>                                                                                                    |  |  |
| 16 | System Controller        | • DDP2431                                                                                                    |  |  |

| GT750 | Confidential | 1-1 |
|-------|--------------|-----|
|-------|--------------|-----|

| No                 | Item              | Description                                                            |  |
|--------------------|-------------------|------------------------------------------------------------------------|--|
|                    |                   | • VGA-in: VGA-in x 1 (RGB)                                             |  |
|                    |                   | <ul> <li>Composite video: Composite Video x 1</li> </ul>               |  |
| 17                 | Input Connections | <ul> <li>S-video: Mini-DIN 4 pin x 1</li> </ul>                        |  |
|                    | Input Connections | • VESA mini 3 pin x 1                                                  |  |
|                    |                   | <ul> <li>RCA Audio in: RCA Audio in x 2 (R &amp; L)</li> </ul>         |  |
|                    |                   | <ul> <li>HDMI: HDMI v1.4A (compatible with video and audio)</li> </ul> |  |
| 40 Tanana ana tana |                   | <ul> <li>Operating (Full-power-mode): 5~ 40 °C</li> </ul>              |  |
| 10                 | remperature       | <ul> <li>Non-operation (storage): -10°C~ 60°C</li> </ul>               |  |
|                    |                   | Operating:                                                             |  |
| 10                 | Altitudo          | 0 ~ 2,500 ft, for 5°C~ 40°C                                            |  |
| 19                 | Allilude          | 2500 ft ~ 5,000 ft, for 5°C~ 30°C                                      |  |
|                    |                   | 5,000 ft ~ 10,000 ft, for 5°C~ 25°C                                    |  |

## 1-2 Compatible Mode

#### Computer Compatibility (Analog/Digital)

| Compatibility | Resolution | V-Sync [Hz] | H-Sync [KHz] |
|---------------|------------|-------------|--------------|
|               | 640 x 350  | 31.5        | 70           |
|               | 640 x 350  | 37.9        | 85           |
| PAL/SECAM     | 640 x 400  | 37.9        | 85.1         |
|               | 720 x 400  | 31.5        | 70           |
|               | 720 x 400  | 37.9        | 85           |
|               | 640 x 480  | 31.5        | 60           |
|               | 640 x 480  |             | 67           |
| VGA           | 640 x 480  | 37.9        | 72.8         |
|               | 640 x 480  | 37.5        | 75           |
|               | 800 x 600  | 35.2        | 56.3         |
|               | 800 x 600  | 37.9        | 60.3         |
| SVCA          | 800 x 600  | 46.9        | 75           |
| SVGA          | 800 x 600  | 48.1        | 72.2         |
|               | 800 x 600  |             | 120          |
|               | 832 x 624  |             | 75           |

| GT750 | Confidential | 1-2 |
|-------|--------------|-----|
|-------|--------------|-----|

| Compatibility | Resolution   | V-Sync [Hz] | H-Sync [KHz] |
|---------------|--------------|-------------|--------------|
|               | 1024 x 768   | 48.4        | 60           |
|               | 1024 x 768   | 56.5        | 70.1         |
| XGA           | 1024 x 768   | 60          | 75           |
|               | 1024 x 768   |             | 120          |
|               | 1152 x 870   |             | 75           |
| HD720         | 1280 x 720   |             | 120          |
| WXGA-800      | 1280 x 800   |             | 60           |
|               | 1280 x 1024  | 64          | 60           |
| SYCA          | 1366x768     |             | 60           |
| SAGA          | 1440x900     | 55.935      | 60           |
|               | 1680 x 1050  |             | 60           |
| UXGA          | 1600 x1200   | 75          | 60           |
|               | 1920 x 1080  | 33.8        | 30           |
|               | 1920 x 1080i |             | 50           |
|               | 1920 x 1080i |             | 60           |
|               | 1920 x 1080p |             | 24           |
|               | 1920 x 1080p |             | 25           |
| HDTV          | 1920 x 1080p |             | 30           |
|               | 1920 x 1080p |             | 50           |
|               | 1920 x 1080p |             | 60           |
|               | 1280 x 720   | 45          | 60           |
|               | 1280 x 720p  |             | 50           |
|               | 1280 x 720p  |             | 60           |
|               | 720 x 576i   |             | 50           |
|               | 720 x 576p   |             | 50           |
|               | 720 x 480i   |             | 60           |
|               | 720 x 480p   |             | 60           |

Note: If the Computer Compatibility supportive signal is different from User's Manual, please refer to User's Manual.

| GT750 | Confidential | 1-3 |
|-------|--------------|-----|
|-------|--------------|-----|

## **Disassembly Process**

### 2-1 Equipment Needed & Product Overview

- 1. Screw Bit (+): 105
- 2. Screw Bit (+): 107
- 3. Screw Bit (-): 107
- 4. Hex Sleeves: 5 mm
- 5. Tweezers
- 6. Projector
- \* Before you start: This process is protective level II. Operators should wear electrostatic chains.
- \* Note: If you need to replace the main board, you have to record the lamp usage hour.
  - Some related contents please refer to common SM chapter 2.

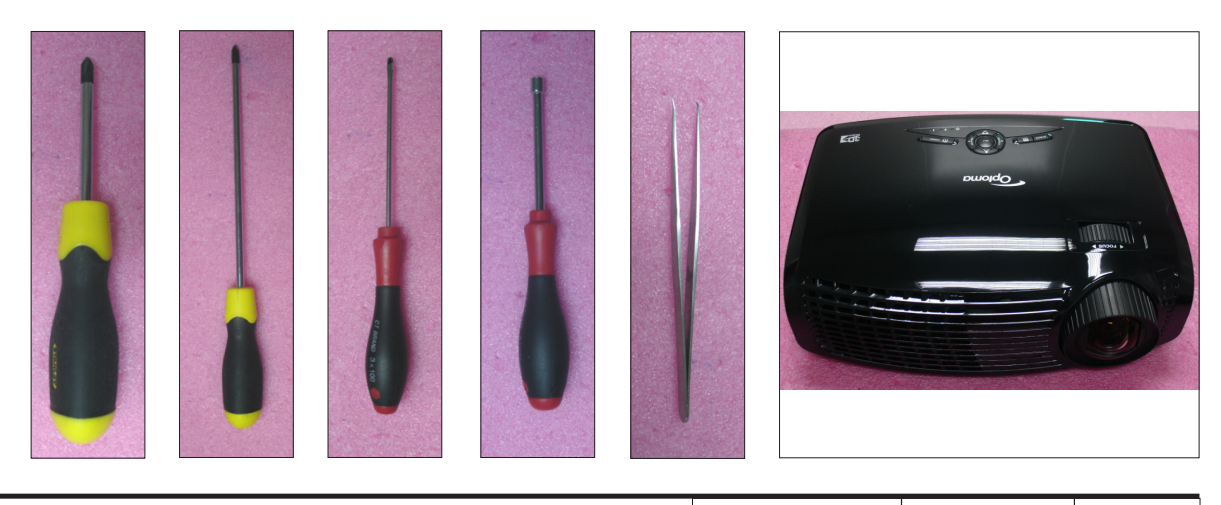

GT750 Confidential 2-1

## 2-2 Repair notice Disassemble Main Board

Please refer to the below table details of each connector on Main Board.

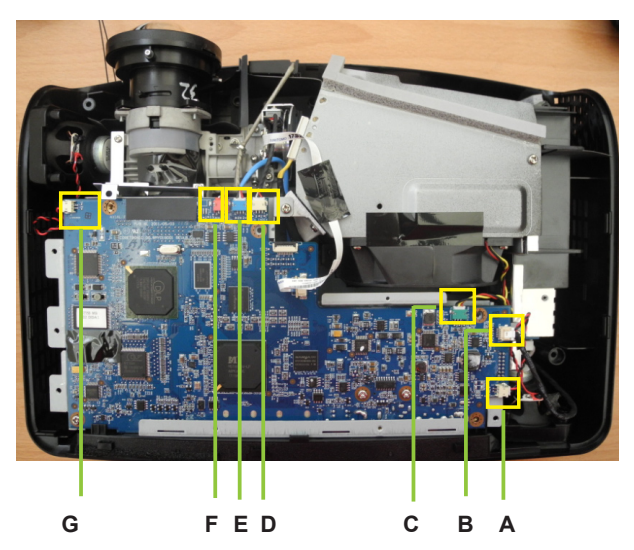

| Item  | Male Connector<br>on Main Board | The key feature                                                | Figure |
|-------|---------------------------------|----------------------------------------------------------------|--------|
| A & G | Speaker                         | Compose of Red/Black Wire and<br>Black wire tube (2 pin)       |        |
| В     | Lamp Driver                     | Black wire tube (5 pin)                                        |        |
| С     | System Fan                      | Compose of Red/Yellow/Black<br>Wire (3 pin)                    |        |
| D     | Photo Sensor                    | Compose of Red/Black/White<br>Wire and Black wire tube (3 pin) |        |
| E     | Blower                          | Compose of Black/Yellow/Red<br>Wire and Blue wire tube (3 pin) | C.     |
| F     | IR                              | Compose of Black/Yellow/Red<br>Wire and Gray wire tube (3 pin) |        |

|--|

## 2-3 Rod Adjustment

- 1. Environment Adjustment
  - The distance between the engine and the screen is 93 CM.
  - This process should be done at a dark environment (under 10 Lux).
- 2. Procedure Adjustment
  - Change the screen to "white screen".
  - Adjust the screws on the engine module to readjust the image.

("screw 1" should be adjusted first, and then "screw 2". Adjust until the yellowish or bluish parts disappeared.)

- 3. Abnormal image inspection
  - It should not have any abnormal color at the rim of the image by estimating through the eyes.
- Note: To avoid over adjusting the rod.
  - After the operation, please use the glue to fix the screws.

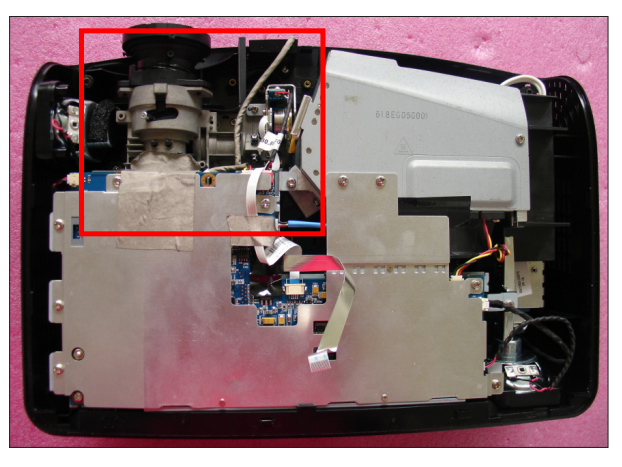

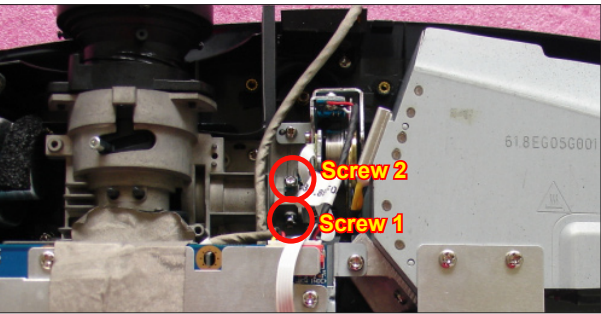

#### 2-4 Re-write Lamp Usage Hour

- 1. Get into Service Mode
  - Press "Power", "Left", "Left" and "Menu" buttons sequentially to get into Service Mode.
- 2. Re-write Lamp Hours (Normal)
  - Use "up" or "down" buttons to select "Lamp Hours (Normal)", then use "left" or "right" buttons to re-write the Lamp Hours.
- 3. Re-write Lamp Hours (ECO)
  - The way of re-write "Lamp Hours (ECO)" is the same as "Lamp Hours (Normal)".
- 4. Exit Service Mode
  - Use "up" or "down" buttons to select "Exit", then press "Enter" to exit the Service Mode.

Note: left key = decrease lamp hour right key =increase lamp hour

| Model Name: GT7     | 760             |
|---------------------|-----------------|
| Ver:B03 Date        | 2011/06/07      |
| S/N:Q8MY1220014     | 8051 Ver:B02    |
| MST8535 Ver:B01     |                 |
| Projection Hours    | 10hr. 40min.    |
| Lamp Hours (Normal) | 10hr. 25min.    |
| Lamp Hours (Eco)    | Ohr. 15min      |
| Power On / Off      | 0068/0055       |
| Wave Form ID        | 200 201 216 203 |
| Security Code       | 1234            |
| CW Index            | 105             |
| Factory Reset       | 4               |
| Burn In             |                 |
| Spoke Test          |                 |
| Test Pattern        |                 |
| ADC/DEC Color       |                 |
| 2430 Color          |                 |
| Error Log           |                 |
| Logo                | Optoma 🖻        |
| Remote              | GameTime        |
| USB mode            | Mouse           |
| Debug Mode          | On P            |
| Current Blower RPM  | 0               |
| Blower Factory RPN  | 000             |
| Factory RPM Save    |                 |
| ADC Calibration     |                 |
| Exit                |                 |

## 2-5 Repair Action

| Repair action                     | Change parts Software |                | are              | Description    |        |                |              |          |      |                        |
|-----------------------------------|-----------------------|----------------|------------------|----------------|--------|----------------|--------------|----------|------|------------------------|
|                                   | Main<br>Board         | Lamp<br>Module | Engine<br>Module | Lamp<br>Driver | Blower | Color<br>Wheel | I/O<br>Board | Firmware | EDID | page                   |
| System Firmware<br>Update         | V                     |                |                  |                |        |                |              | v        | v    | chapter<br>5-section 1 |
| Color Wheel<br>Index              | v                     |                |                  |                |        | V              |              |          |      | Chapter<br>4-3-1.7     |
| OSD Reset                         | v                     |                |                  |                |        |                |              | v        | v    | Chapter<br>4-5.2       |
| Video<br>Calibration              | v                     |                | v                |                |        |                |              | v        | v    | Chapter<br>4-6         |
| VGA<br>Calibration                | v                     |                | v                |                |        |                |              | v        | v    | Chapter<br>4-6         |
| EDID                              | v                     |                |                  | 1              |        |                |              |          |      | Chapter 6              |
| Re-write Lamp<br>Hours Usage      | v                     |                |                  |                |        |                |              |          |      | Chapter 2-4            |
| Video<br>Performance              | v                     |                |                  |                |        | v              | v            |          |      | chapter4-3-3           |
| Restore Blower<br>Speed           | v                     |                |                  |                | v      |                |              | v        | v    | Chapter 4-7            |
| Optical<br>Performance<br>Measure |                       |                | v                |                |        |                |              |          |      | Chapter<br>4-3-1       |

## Trobleshooting

## **3-1 LED Lighting Message**

| Message                             | ON/STANDBY LED<br>(Red/Green) | Temp LED<br>(Red) | Lamp LED<br>(Red) |
|-------------------------------------|-------------------------------|-------------------|-------------------|
| Standby State<br>(Input power cord) | <b>*</b><br>(Red)             | 0                 | 0                 |
| Power on (Warming)                  | Flashing<br>(Green)           | 0                 | Ο                 |
| Power on and Lamp<br>lighting       | (Green)                       | 0                 | 0                 |
| Power off (Cooling)                 | Flashing<br>(Green)           | 0                 | 0                 |
| Error<br>(Lamp failed)              | Flashing<br>(Red)             | 0                 | (Red)             |
| Error<br>(Fan failed)               | Flashing<br>(Red)             | Flashing<br>(Red) | Ο                 |
| Error<br>(Over Temp.)               | Flashing<br>(Red)             | (Red)             | 0                 |

Note: \* Steady light O No light

GT750 Confidential 3-1

## 3-2 Main Procedure

| No | Symptom           | Procedure                                                                                                    |
|----|-------------------|----------------------------------------------------------------------------------------------------|
|    |                   | - Check LED status                                                                                             |
|    |                   | a. Lamp Fail: ON/STANDBY LED (flashes red);<br>Lamp LED (lights red)<br>- Check Lamp                           |
|    |                   | - Check Lamp Driver                                                                                            |
|    |                   | - Check Main Board                                                                                             |
|    |                   | - Check Color Wheel                                                                                            |
|    |                   | - Check Photo Sensor                                                                                           |
| 1  | Auto Shut Down    | b. Over Temp: ON/STANDBY LED (flashes red);                                                                    |
|    |                   | Temp LED (lights red)<br>- Check Thermal Switch                                                                |
|    |                   | - Check Fan                                                                                                    |
|    |                   | - Check Main Board                                                                                             |
|    |                   | c. Fan Fail: ON/STANDBY LED (flashes red);<br>Temp LED (Flashes red)<br>- Check Fan                            |
|    |                   | - Check Main Board                                                                                             |
|    |                   | <ul> <li>Ensure the using 3D glasses is good and you must face the projection.</li> </ul>                      |
|    | 3D Image Abnormal | <ul> <li>Ensure the CD in DVD is HQFS format or the graphic card from<br/>PC can support 3D format.</li> </ul> |
| 2  |                   | - Ensure your standing distance is less than 6m from screen.                                                   |
|    |                   | <ul> <li>Ensure the 3D function is on and execute "3D sync invert" in OSD<br/>menu.</li> </ul>                 |
|    |                   | - Check main board.                                                                                            |
|    |                   |                                                                                                    |

## **Function Test & Alignment Procedure**

## **4-1 Test Equipment Needed**

- IBM PC with HDTV resolution
- DVD player with Multi-system, equipped "Component", "Composite", "S-Video" and "HDMI".
- HDTV Source (720P,1080P,1080i)
- Minolta CL-100
- Quantum Data 802B or CHROMA2327 (Color Video Signal & Pattern Generator)

## **4-2 Test Condition**

- Circumstance brightness: Dark room less than 2 lux.
- Product must be warmed up for 3 minutes.
- Screen size: 60 inches diagonal.

#### **Zone Definition**

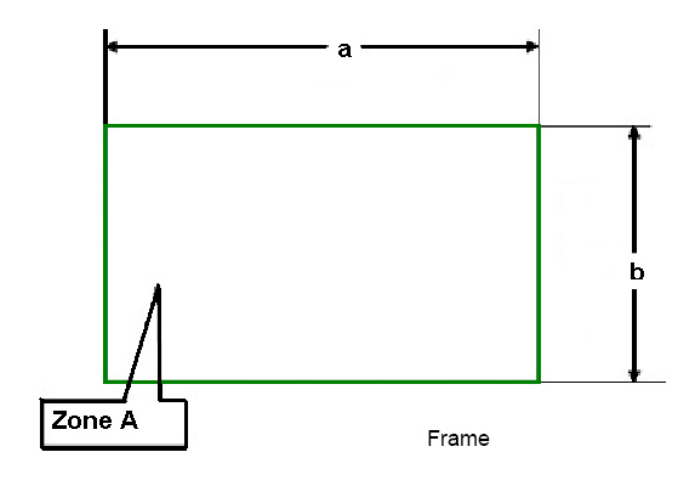

< Figure: Zone A(as green line) Definition >

|  | GT750 | Confidential | 4-1 |  |
|--|-------|--------------|-----|--|
|--|-------|--------------|-----|--|

### 4-3 I/O Port Test

#### 4-3-1 VGA Port Test

Note:GT750 the native resolution of test signal is 1280x800@60HZ.

#### 1. Frequency and tracking boundary

#### Procedure

Criteria

- Test equipment: video generator.

- Test signal: analog 1280x800@60Hz
- Test Pattern: general-1 or master
- Check and see if the image sharpness is well performed.
- If not, re-adjust by the following steps:
  - (1) Select "Frequency" function to adjust the total pixel number of pixel clock in one line period.
- (2) Select "Tracking" function and use right or left arrow key to adjust the value to minimize video flicker.
- Adjust Resync or Frequency/Tracking/H. Position/V. Position to the inner screen.
- Inspection item Eliminate visual wavy noise by Resync, Frequency or Tracking selection.
  - Check if there is noise on the screen.
  - Horizontal and vertical position of the video should be adjustable to the screen frame.
  - If there is noise on the screen, the product is considered as failure product.
    - If there is noise on the screen, use auto or manual "frequency" function or "tracking" function to adjust the screen.
    - The PC mode functionally sure be workable include support format with frequency and auto detected functional will be workable.

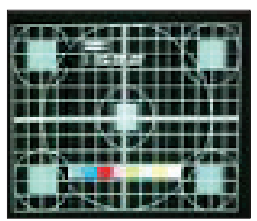

General-1

| 10 |                 |
|----|-----------------|
|    |                 |
|    | 23 Quantum Dets |
|    |                 |

Master

| 2. Bright Pixel             |                                                                                                    |            |
|-----------------------------|----------------------------------------------------------------------------------------------------|------------|
| Procedure                   | - Test equipment: video generator.<br>- Test signal: analog 1280x800@60Hz<br>- Test Pattern: gray 10                                                                       |            |
| Inspection item<br>Criteria | <ul> <li>Bright pixel check.</li> <li>Bright pixel is unacceptable in the active zone: 1</li> </ul>                                                                        | Gray 10    |
|                             | <ul> <li>pixel is allowed on the frame.</li> <li>Ref. Defect specification table</li> </ul>                                                                                |            |
| 3. Dark Pixel               |                                                                                                    |            |
| Procedure                   | - Test equipment: video generator.<br>- Test signal: analog 1280x800@60Hz<br>- Test Pattern: full white                                                                    |            |
| Inspection item             | <ul> <li>Dead pixels check.</li> <li>White pattern (IRE=100)</li> </ul>                                                                                                    |            |
| Criteria                    | <ul> <li>The dark blemish should be no more than 7<br/>under white pattern.</li> <li>Adjacent pixels are unacceptable.</li> <li>Ref. Defect specification table</li> </ul> | Full white |
| 4. Bright Blemish           |                                                                                                    |            |
| Procedure                   | - Test equipment: video generator.<br>- Test signal: analog 1280x800@60Hz<br>- Test Pattern: gray 10                                                                       |            |
| Inspection item<br>Criteria | <ul> <li>Bright blemish check.</li> <li>The bright blemish should be no more than 4<br/>under gray 10 pattern.</li> <li>Ref. Defect specification table</li> </ul>         |            |
|                             |                                                                                                    | Gray 10    |
| 5. Dark Blemish             |                                                                                                    |            |
| Procedure                   | - Test equipment: video generator.<br>- Test signal: analog 1280x800@60Hz<br>- Test Pattern: blue 60                                                                       |            |
| Inspection item<br>Criteria | <ul> <li>Dark blemish check</li> <li>The bright blemish should be no more than 4<br/>under blue 60 pattern.</li> </ul>                                                     |            |
|                             |                                                                                                    | Blue 60    |

#### **Pixel specification**

| Order | Symptom                | Pattern         | Criteria                 |
|-------|------------------------|-----------------|--------------------------|
| 1     | Bright pixel ( dots)   | Gray 10 pattern | A=0                      |
| 2     | Dark pixel(dots)       | White pattern   | A≤7                      |
| 3     | Unstable pixel (dots)  | Any pattern     | A=0                      |
| 4     | Adjacent pixel (dots)  | Any pattern     | A=0                      |
| 5     | Bright blemish (Dirty) | Gray 10 pattern | A≤4<br>(diameter<1 inch) |
| 6     | Dark Blemish(Dirty)    | Blue 60 pattern | A≤4<br>(diameter<1 inch) |
| 7     | Bright pixel on frame  | Gray 10 pattern | ≤1                       |

#### 6. Focus Test

| Procedure       | - Test equipment: video generator.<br>- Test signal: analog 1280 x 800@60Hz<br>- Test Pattern: full screen                                                                                                    |                                                        |
|-----------------|----------------------------------------------------------------------------------------------------|--------------------------------------------------------|
| Inspection item | - Focus check                                                                                                    | 61/18/16/16/15/16/16/16/16/16/16/16/16/16/16/16/16/16/ |
| Criteria        | - From screen 0.65 M via visual to check the focus,<br>look at the entire screen, focus shall be clear, crisp,<br>and sharp over the entire surface of the display pat-<br>tern. (Blur word on one of the corner after adjust-<br>ment is acceptable. However, the word should at<br>least be recognizable.) | Full screen                                            |

#### 7. Color Performance

| Procedure       | - Test equipment: video generator.                                                                                                    |
|-----------------|----------------------------------------------------------------------------------------------------|
|                 | - Test signal: 1280 x 800@60Hz, 1080i                                                                                                    |
|                 | - Test Pattern: Master, 64 gray RGBW                                                                                                    |
|                 | Please get into service mode.Use                                                                                                    |
|                 | 720p & 1080p signal, master pattern to do HDTV                                                                                              |
|                 | test. Color cannot discolor to purple and blue.                                                                                             |
| Inspection item | - Check if each color level is well-functioned.                                                                                             |
|                 | - Color saturation                                                                                                    |
| Criteria        | <ul> <li>Screen appears normal. It should not have any<br/>abnormal condition, such as lines appear on the<br/>screen and so on.</li> </ul> |
|                 | - Color appears normal.                                                                                                    |

GT750

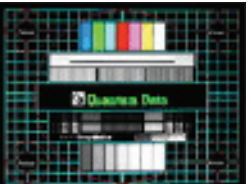

READS AN 18.84 6 AL

Master

4-4

Confidential

- It is unacceptable to have few lines flashing.
- RGBW should all appear normal on the screen and sort from R -G-B-W.
- Color levels should be sufficient and normal. (The unidentified color levels on both left and right sides should not over 4 color levels.)
- Gray level should not have abnormal color or heavy lines.
- If color appears abnormal, please get into service mode to do color wheel index adjustment.

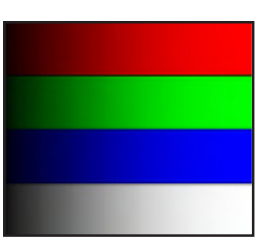

64 gray RGBW

#### 8. Optical Performance

#### Inspection Condition

- Environment luminance: 2 Lux
- Product must be warmed up for 5 minutes
- Distances from the screen: 0.8M
- Screen Size: 60 inches diagonal

#### a. Measure setting

- Please get into OSD menu, select "Lamp Setting" under "Options", press "Enter" button, then select "Bright" of "Bright mode".

- Press "Power  $\rightarrow$  Left  $\rightarrow$  Left  $\rightarrow$  Menu" to get into service mode.
- Test equipment:Select "Spoke Test"

#### b. Brightness

Procedure

- Full white pattern
- Use CL100 to measure brightness values of P1~P9.
- Follow the brightness formula to calculate brightness values.
- Brightness Formula
   Avg. (P1~P9)\*1.1m<sup>2</sup>

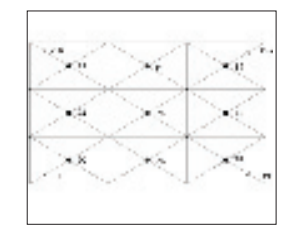

Full white pattern

Criteria • 1300 ANSI lumen

#### c. Full On/Full Off Contrast

| Procedure | <ul> <li>Full white pattern &amp; Full black pattern</li> </ul>               |    |
|-----------|-------------------------------------------------------------------------------|----|
|           | - Use CL100 to measure brightness values of full                              |    |
|           | white pattern P5 & full black pattern B5 ( see                                |    |
|           | image: full white)                                                            |    |
|           | <ul> <li>Follow Contrast formula to calculate contrast<br/>values.</li> </ul> | Fu |
|           | 🔆 Contrast Formula                                                            |    |
|           | P5/B5                                                                         |    |
|           | Note: P5 = Lux of center in full white pattern                                |    |
|           | B5 = Lux of center in full black pattern                                      |    |
| Criteria  | • 1750:1                                                                      |    |
|           |                                                                               |    |

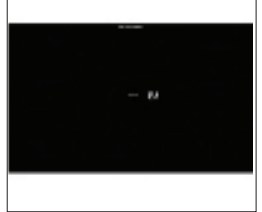

Full black pattern

#### d. Uniformity

| Procedure | - Full white pattern                                                               |
|-----------|------------------------------------------------------------------------------------|
|           | - Use CL100 to measure brightness values of                                        |
|           | P1~P9 (see image: full white).                                                     |
|           | <ul> <li>Follow the Uniformity formula to calculate<br/>average values.</li> </ul> |
|           | 🜣 Uniformity Formula                                                               |
|           | JBMA Uniformity = Avg. (P1, P3, P7, P9) /<br>P5 *100%                              |
| Criteria  | • 70%                                                                              |

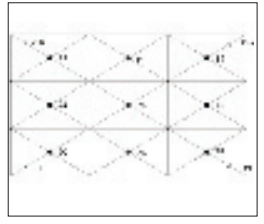

Full white pattern

### 4-3-2 Composite Port and Audio Test

| Inspection item<br>Inspection Distance<br>Criteria | <ul> <li>Audio performance test</li> <li>0.46M ~0.56M</li> <li>Check the sound from spea</li> <li>Plug Audio cable into Audio whether "Volume" is normal</li> <li>Adjust the volume to "0→ 9"</li> </ul> | ker<br>in port, check<br>' by using the | Motior       |
|----------------------------------------------------|----------------------------------------------------------------------------------------------------|-----------------------------------------|--------------|
|                                                    | remote controller.                                                                                                    | GT750                                   | Confidential |

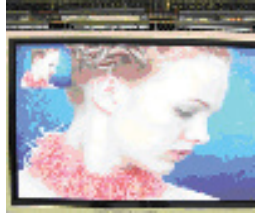

Motion video

4-6

- Check the sound from speaker.
- Check whether the "mute" is normal.

#### 4-3-3 Video Port Test

- Procedure Test equipment: DVD player
  - Test signal: Video
  - Video performance test
- Inspection Distance 0.46M ~0.56M
- Criteria

Inspection item

- Check any abnormal color, line distortion or any noise on the screen.
  - Check the sound from speaker.

#### **4-3-4 Component Port Test**

| Procedure           | - Test equipment: DVD player                                            |
|---------------------|-------------------------------------------------------------------------|
|                     | - Test signal: Ycbcr/YPbPr                                              |
| Inspection item     | - HDTV performance test                                                 |
| Inspection Distance | - 0.46M ~0.56M                                                          |
| Criteria            | - Check any abnormal color, line distortion or any noise on the screen. |

#### 4-3-5 HDMI Port Test

| Procedure           | - Test equipment: DVD Player with HDMI output.                                             |
|---------------------|--------------------------------------------------------------------------------------------|
|                     | - Test signal: 720p, 1080p, 1080i                                                          |
| Inspection item     | - HDMI performance test.                                                                   |
| Inspection Distance | - 0.46 M ~0.56 M.                                                                          |
| Criteria            | <ul> <li>Ensure the image is well performed and the<br/>color can not discolor.</li> </ul> |
|                     | - Check whether "mute" is normal.                                                          |

#### 4-3-6 3D Test

| Procedure           | - Test equipment: 1. DVD Player & PS3 &HQFS format CD<br>or 2. PC with 3D Graphic card<br>- Test signal: 1080p <b>@24Hz</b> (for 3D movie) |
|---------------------|----------------------------------------------------------------------------------------------------|
|                     | 720p@60HZ(for 3D game)                                                                                                    |
| Inspection item     | - 3D test                                                                                                    |
| Inspection Distance | - 3~5 M                                                                                                    |
| Criteria            | <ul> <li>The image should not appear noise, flicker shadow, shocking,<br/>abnormal color.</li> </ul>                                       |

#### 4-4 Run In Test

- Temperature: 15°C~35°C
- Circumstance brightness: Normal environment
- Screen size: No concern
- Display mode: ECO mode

After repairing each unit, a Run-in test is necessary (refer to the below table).

| Symptom       | Run-in Time |
|---------------|-------------|
| Normal repair | 2 hours     |
| NFF           | 4 hours     |
| Auto shutdown | 6 hours     |

- Get into Burn-In Mode
- \* Cycle setting is based on the defect symptoms. ie: If it is NFF, the run-in time is 4 hours. You have to set the lamp on for 50 min. and lamp off for 10 min for 4 cycles.

|  | GT750 | Confidential | 4-8 |
|--|-------|--------------|-----|
|--|-------|--------------|-----|

| Press power > Left > Left > Menu buttons sequentially on remote controller to get into |                                         |  |
|----------------------------------------------------------------------------------------|-----------------------------------------|--|
| service mode                                                                           |                                         |  |
| Choose Burn-In Test > enter                                                            |                                         |  |
| Lamp On                                                                                | Press right key to adjust the time (50) |  |
| Lamp Off                                                                               | Press right key to adjust the time (10) |  |
| Set burn in cycle                                                                      | Press right key to adjust the cycle     |  |
| After setting up the time, choose "Get into Burn-In Mode" and press enter              |                                         |  |

### **4-5 Test Inspection Procedure**

#### 1. Check Points

| Check item        | Check point                                                     |
|-------------------|-----------------------------------------------------------------|
| Firmware version  | All firmware version must be the latest version                 |
| TB implementation | Related TB must be implement                                    |
| Cosmetic          | Cosmetic can not be broken                                      |
| Logo              | Missing logo, missing prints and blurry prints are unacceptable |
| Lamp cover        | It should be locked in the correct place.                       |
| Zoom in/out       | The function should work smoothly                               |
| Keypad            | All keypad buttons must operate smoothly                        |

#### 2. OSD Reset

After final QC step, we have to erase all saved change again and restore the OSD default setting. The following actions will allow you to erase all end-users' settings and restore the default setting:

- (1) Please enter OSD menu.
- (2) Choose "Option" and then execute "Reset" function

| GT750   Confic | iential   4-9 |  |
|----------------|---------------|--|
|----------------|---------------|--|

## **4-6 ADC Calibration**

#### 1. VGA Calibration

| Note: After replacir | ng main board or upgrading firmware, the VGA calibration                                                                |             |
|----------------------|----------------------------------------------------------------------------------------------------|-------------|
| should be do         | ne.                                                                                                    |             |
| Procedure            | - Test equipment: video generator                                                                                       |             |
|                      | (1) Test signal: 1280 x 800@60Hz                                                                                        |             |
|                      | (2) Test Pattern:White/Black                                                                                            |             |
|                      | - Note                                                                                                    |             |
|                      | (1) Calibration pattern should be in full screen mode.                                                                  | White/Black |
|                      | (2) Please get into service mode, then get into "ADC<br>Adjustment", and choose "RGB Calibration".                      |             |
| Inspection item      | - Check if there is lines or noise on the screen.                                                                       |             |
|                      | <ul> <li>Horizontal and vertical position of the video should be<br/>adjustable to the screen frame.</li> </ul>         |             |
| Criteria             | <ul> <li>If there is noise on the screen, the product is consid-<br/>ered as failure product.</li> </ul>                |             |
|                      | <ul> <li>The screen appears normal, it shouldn't appear<br/>any abnormal condition, such as lines and so on.</li> </ul> |             |
|                      | - Check if the projection is same as monitor displayed.                                                                 |             |

#### 2. Video Calibration

| Note: After replaci | ng main board or upgrading firmware, the Video calibration $\lceil$                                               |           |
|---------------------|----------------------------------------------------------------------------------------------------|-----------|
| ,<br>should be do   | one.                                                                                                    |           |
| Procedure           | - Test equipment: video generator.                                                                                |           |
|                     | (1) Test signal: 480i                                                                                             |           |
|                     | (2) Test Pattern: SMPTE BAR                                                                                       |           |
|                     | - Note                                                                                                    |           |
|                     | (1) Calibration pattern should be in full screen mode.                                                            | SMPTE BAR |
|                     | (2) Please get into Service Mode select "ADC<br>Adjustment", and choose "Video Calibration".                      |           |
| Inspection item     | - Color saturations                                                                                               |           |
| Criteria            | <ul> <li>There should not have any lack of SMPTE BAR.Color<br/>levels should be sufficient and normal.</li> </ul> |           |
|                     | - There is not any abnormal lines on the image.                                                                   |           |
|                     |                                                                                                    |           |

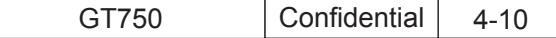

### **4-7 Restore Blower Speed**

After replacing main board, blower or upgrading the firmware, please follow steps as below:

- 1.Hold on "left" button,then Plug in the power cord and press "power" button,when the "temp" LED and "lamp" LED lighted red, loosen "left" button.
- 2.Wait a moment, please get into service mode to check the "Blower Factory RPM" (as Picture A shown).

Note:

- If the Factory FAN RPM Value doesn't show in service mode, please repeat the step again.
- Make sure the "Blower Factory RPM" is 3500-6600.

| Marcol Calva         |                 |
|----------------------|-----------------|
| Cal Cal Cal          |                 |
| MCTOESE MAY CON      |                 |
| Projection Meure     | Star Streets    |
| Lange Moure (Merson) | Uhir. 15min.    |
| Lamp Hours (Teet)    | Ohr. 15min.     |
| Camp Hours (ECO)     | Uhr. Omin.      |
| Wave Form ID         | 0004/0002       |
| Security Code        | 200 201 216 203 |
| CW Index             | 1234            |
| Factory Reset        | 41              |
| Burn In              |                 |
| Spoke Test           |                 |
| Test Pattern         |                 |
| ADC/DEC Color        |                 |
| 2430 Color           |                 |
| Error Log            |                 |
| Logo 🭕               | Optoma 🌔        |
| Remote 🭕             | GameTime ╞      |
| USB mode             | Mouse 🕨 🕨       |
| Debug Mode           | Off 🕨           |
| Current Blower RPM   | 4979            |
| Blower Factory RPM   | 5001            |
| Factory RPM Save     | Off             |
| ADC Calibratian      | Off )           |
| Exit                 |                 |
| EXIC                 |                 |

| GT750 | Confidential | 4-11 |
|-------|--------------|------|
|-------|--------------|------|

## **Firmware Upgrade**

## Section 1: System Firmware Upgrade

## **5-1-1 Equipment Needed**

#### Software: (DDP3021-RS232)

- DLP Composer Lite V10.0
- Firmware (\*.img)
- library (library 10.0)

#### Hardware:

- Projector
- Power Cord (42.50115G001)
- RS232 Cable 9PIN to 9PIN: 42.85H02G001
- PC or Laptop
- Note1: we will show the hot key of service mode and how to check FW version, the other contents please refer to common service manual 5-1.

Note2: During FW upgrade procedure, please select "32KB" in "Skip Boot Loader Area".

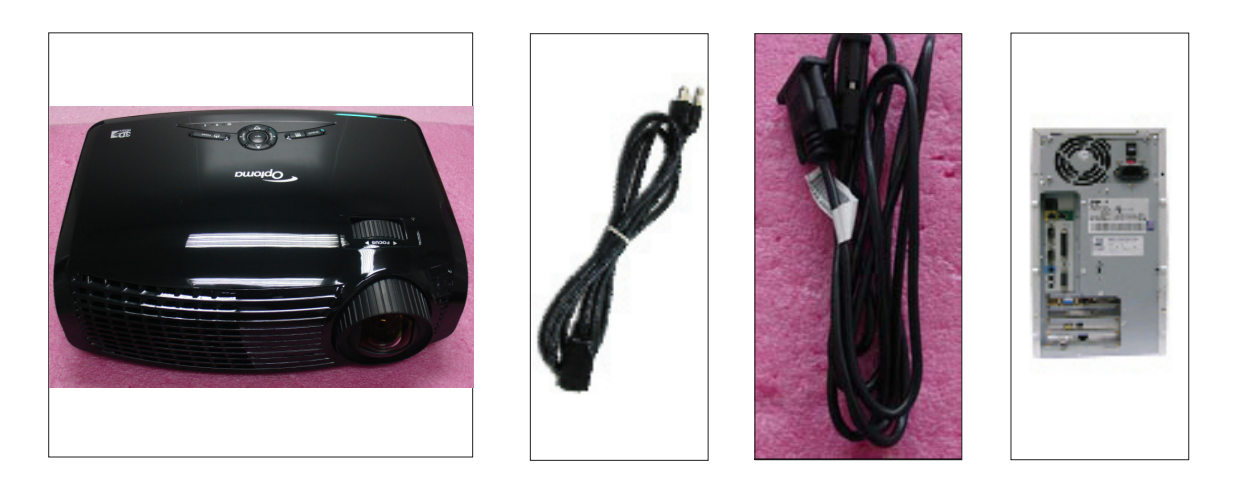

| GT750 | Confidential | 5-1 |
|-------|--------------|-----|
|-------|--------------|-----|

### 5-1-2 Get into FW mode

#### 1.Set up

- Hold on "POWER" button and plug in the power cord, until the power LED will flash green then loosen the "POWER" button
- Connect projector with PC by RS232 cable.

Note: - The system fan and the lamp will not operate.

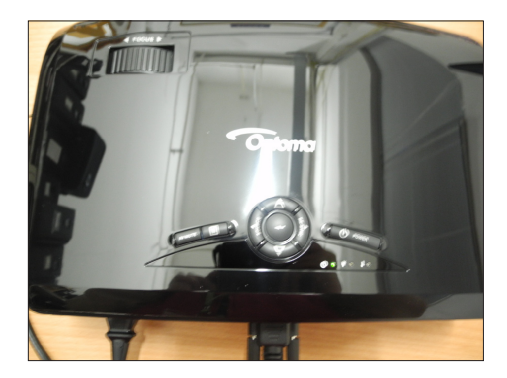

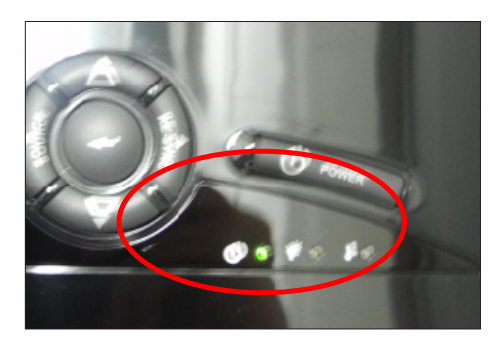

### 5-1-3 Check FW version

- 1.Power on the projector and get into the Service Mode (Press Power --> Left --> Left --> Menu).
- 2. The firmware version will be shown as red circle on the screen.

| Model Name: GT750     |           |
|-----------------------|-----------|
| Date: 2011/1          |           |
| 5/N.Q8FB111111 8051   |           |
| MST8535 Ver.C01       |           |
| Projection Hours 0    | hr. Smin. |
| Lamp Hours (Normal) 0 | hr. Smin. |
| Lamp Hours (Eco) 0    | hr. Omin. |
| Power On / Off 0002   | /0000     |
| Wave Form ID 200 20   | 1 216 203 |
| Security Code 1       | 234       |
| CW Index              |           |
| Factory Reset         | 4         |
| Burn In               |           |
| Spoke Test            |           |
| Test Pattern          |           |
| ADC/DEC Color         |           |
| 2430 Color            |           |
| Error Log             |           |
| Logo 🤄 Op             | toma 👂    |
| Remote 🤞 Gam          | eTime 🕨   |
| USB mode 🤞 Mo         | ouse 🕨 🕨  |
| Debug Mode 📢 C        | 110       |

| GT750 | Confidential | 5-2 |
|-------|--------------|-----|
|-------|--------------|-----|

## Section 2: 8051 FW Upgrade

### **5-2-1 Equipment Needed**

#### Software: (N79A901R-USB)

- Setup \_NLINK\_en
- Manley USB Driver\_NLINK
- xxx\_8051\_xx.hex

#### Hardware:

- Projector
- Power cord: 42.50115G001
- USB Cable mini USB to USB (A) (42.00284G001)
- NLINK Fixture
- PC or Laptop

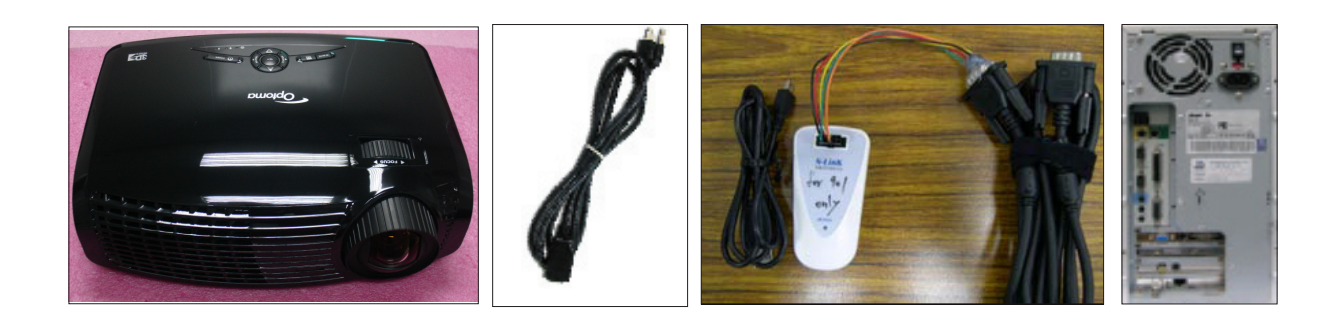

| GT750 Confidential 5-3 | -3 |
|------------------------|----|
|------------------------|----|

## 5-2-2 8051 Firmware Upgrade Procedure

- 1. Set-up
  - Plug in the power cord, the power LED will light on red.
  - Connect VGA-IN Port of projector with NLINK Fixture.
  - Connect NLINK Fixture with PC by USB cable.
- 2. Execute 8051 FW Program
  - Double click "NLINK V1.2" to execute NLINK program.
- 3. Choose the right type of MCU
  - "MCU Choose" picture will appear on the screen, select "N79A901R".
  - Click "OK".
- 4. Program settings

Ensure NLINK Fixture and PC is securely connected: the indicator lights on green, and the state is "Connect" (as blue square).

- Select "Brownout Level 3.8V" (as green square).
- Select "Internel RC(11.0592MHz)" (as green square).
- Click "Erase/Write(W)" to execute 8051 FW upgrade (as red circle).

## Note: Another contents please refer to common service manual 5-Section 4.

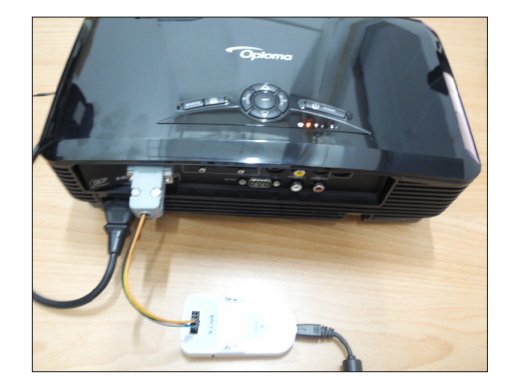

| MCU | N79A901R   |                | • |
|-----|------------|----------------|---|
|     | <u>o</u> k | <u>C</u> ancel | 1 |

| Manley NLink V1.23                                                                                                    | × |
|----------------------------------------------------------------------------------------------------|---|
| State                                                                                                    |   |
| File Counter ↑ 000002 ↓0                                                                                                    |   |
| Data         Code         DataFlash         Image: Code         DataFlash           Code         DataFlash         Image: Code         Code         DataFlash         Image: Code         Code         DataFlash         Image: Code         Code         DataFlash         Image: Code         Code         DataFlash         Image: Code         Code         DataFlash         Image: Code         Code         DataFlash         Image: Code         Code         DataFlash         Image: Code         Code         DataFlash         Image: Code         Code         DataFlash         Image: Code         Code         Code         DataFlash         Image: Code         Code         Code <td></td>                                                                                                    |   |
| UCROOFEOD FD)  UCROOFEOD FD)  UCROOFEOD FD  UCROOFEOD FD  UCROOFED FOR TO ADDITION  Code  SN  Code  SN  Code SN  Code SN |   |

| GT750 | Confidential | 5-4 |
|-------|--------------|-----|
|-------|--------------|-----|

### 5-2-3 Check 8051 FW version

- 1.Power on the projector and get into the Service Mode (Press Power --> Left --> Left --> Menu).
- 2. The firmware version will be shown as red circle on the screen.

| Ver:C04 Date: 2011/07/22       |   |
|--------------------------------|---|
| 5/N:Q8FB1111111 8051 Ver.Coz   | > |
| MST8535 Ver.C01                |   |
| Projection Hours Ohr. Smin.    |   |
| Lamp Hours (Normal) Ohr. Smin. |   |
| Lamp Hours (Eco) Ohr. Omin.    |   |
| Power On / Off 0002/0000       |   |
| Wave Form ID 200 201 216 203   |   |
| Security Code 1234             |   |
| CW Index                       |   |
| Factory Reset 🚽                |   |
| Burn In 🥠                      |   |
| Spoke Test 😔                   |   |
| Test Pattern 🥠                 |   |
| ADC/DEC Color                  |   |
| 2430 Color 4                   |   |
| Error Log                      |   |
| Logo Optoma                    |   |
| Game Time                      |   |
| Debus Mode Off                 |   |
| Current Blower BBM             |   |
| Blower Factory RPM             | - |
| Factory RPM Save               |   |
| MST Download                   |   |
| ADC Calibration                |   |
| Exit 🥑                         |   |

| GT750 | Confidential | 5-5 |
|-------|--------------|-----|
|-------|--------------|-----|

## Section 3: MST8535 Firmware FW Upgrade Procedure

### **5-3-1 Equipment Needed**

#### Software :

- GT750 MST8535 FW file(.BIN)
- Debug Board Driver
- ISP\_Tool V4.4.9.0.exe

#### Hardware :

- Projector (GT750)
- Debug Board (75.8GA01GR01)
- USB cable (42.00281G102)
- VGA Cable (42.00200G004)
- Monitor
- PC

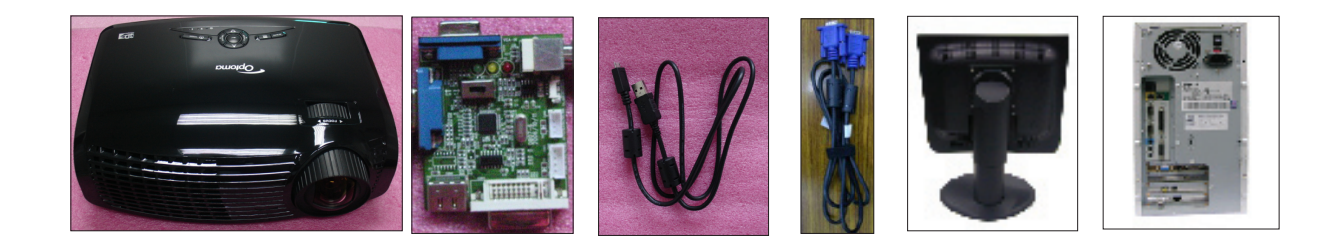

|  | GT750 | Confidential | 5-6 |  |
|--|-------|--------------|-----|--|
|--|-------|--------------|-----|--|

### 5-3-2 USB Driver Upgrade Procedure

#### 1. Set-up

- Insert one side of the VGA cable into the debug board and connect it to PC by USB cable.
- Note:-The VGA cable is special,the PN is 42.00200G004.
  - -The position of fixture's pin as right picture shown.
- (2) Insert another side of the VGA cable and power cable into projector.
- (3) Press "power button" and power on the projector.

#### 2. Execute Program

- (1) "Found New Hardware Wiszard" picture will appear on the screen.
- (2) Select "Install from a list or specific location (Advanced)".

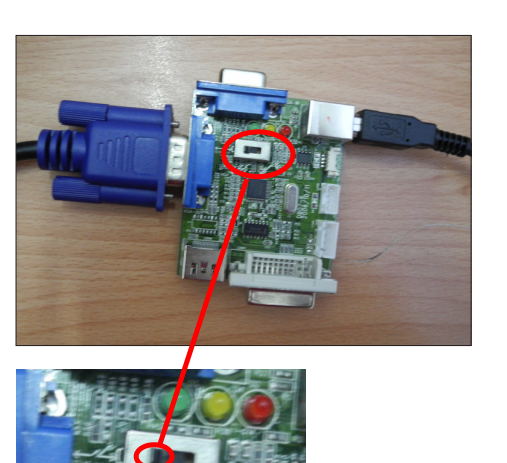

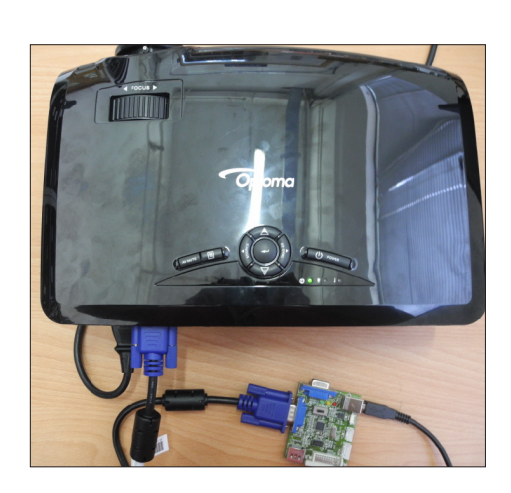

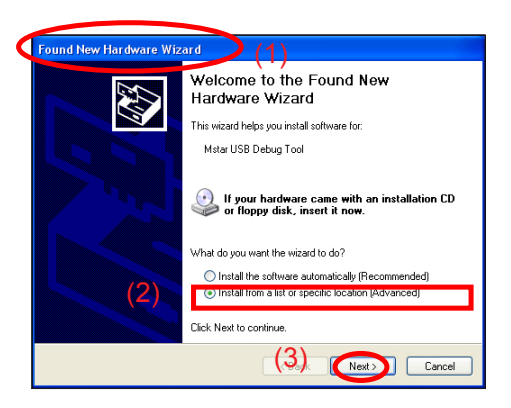

(3) Click "Next".

GT750 Confidential 5-7

- Select "Include this location in the search", then click "Browse".
- (5) "Browse For Folder" picture will appear on the screen.
- (6) Select "FTC100103(MSTAR)" folder, then click "OK".
- (7) Click "Finish".
- Note: If the PC appear "Found New Hardware Wiszard" picture again, repeat step 2 to install USB Drivier once more.

|            | Found New Hardware Wizard                                                                                                    |                                                                                                    |
|------------|----------------------------------------------------------------------------------------------------|----------------------------------------------------------------------------------------------------|
|            | Please choose your search and installation                                                                                                    | on options.                                                                                                    |
| 3(         | <ul> <li>Seach for the best down in these location.<br/>Use the check boom bolow is link or eng-<br/>paths and removable media. The best dhi-</li></ul> | ns.<br>and the default search, which includes local<br>ere found will be installed.<br>D-RDM]<br>warg/Desktop/FT( v) Browse |
| owse Fo    | or Folder (5)                                                                                                    | stall.<br>wer from a list. Windows does not guarantee that                                                                  |
| Select the | I dider that contains brived's for your hardware.                                                                                                    | <back cancel<="" net="" td=""></back>                                                                                       |
| Found      | New Hardware Wizard                                                                                                    |                                                                                                    |
| Plea       | ase wait while the wizard searches                                                                                                    | Ø                                                                                                    |
| 6          | Kstar USB Debug Tool                                                                                                    |                                                                                                    |
|            | Q                                                                                                    |                                                                                                    |
|            |                                                                                                    | Back Next > Cancel                                                                                                    |
| ound Ne    | lew Hardware Wizard                                                                                                    |                                                                                                    |
| Please     | e wait while the wizard installs the softw                                                                                                    | are                                                                                                    |
| ÷          | USB Serial Converter A                                                                                                    |                                                                                                    |
|            | FLang.dl<br>To C:\WINDOWS\system32                                                                                                    | $\sim$                                                                                                    |
|            | <                                                                                                    | Back Next> Cancel                                                                                                    |
| Found      | New Hardware Wizard                                                                                                    |                                                                                                    |
|            | Completing th<br>Hardware Wiz<br>The wizard has inside<br>USB Serial C                                                                                  | te Found New<br>ard<br>j instaling the software for:<br>ionverter A                                                         |
|            | Click Finish to close th                                                                                                    | s wizard.                                                                                                    |
|            |                                                                                                    |                                                                                                    |

| GT750 | Confidential | 5-8 |
|-------|--------------|-----|
|-------|--------------|-----|

## 5-3-3 MST8535 Firmware Upgrade Procedure

- Enter the Service Mode (Press Power --> Left --> Left--> Menu),then select "MST Download ON".
- (2) Unzip the "FTC100103(MSTAR).zip" and double click "ISP\_Tool\_4\_4\_9\_5.exe".
- (3) Choose "Config" icon, then do the settings as right picture show.
- (4) Choose "Connect" icon,then a small window will show "Device Type is Win25Q16"and click "OK".

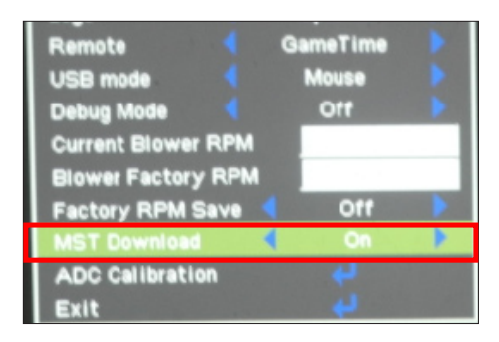

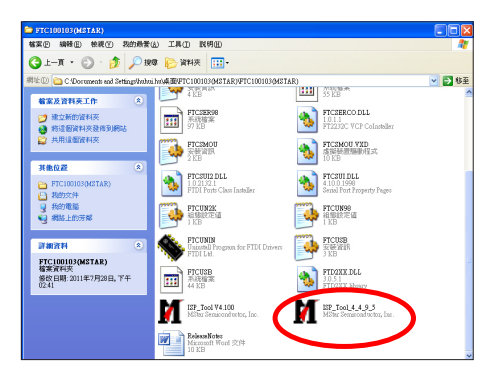

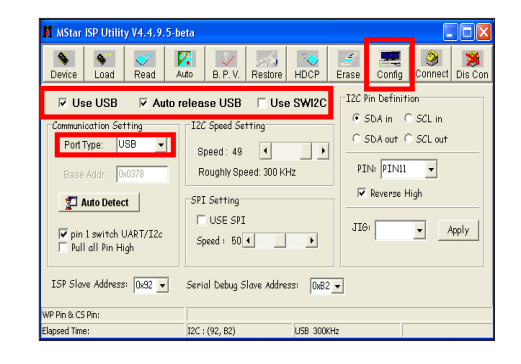

|                          |         | -           |          | 1          | _           |            | 1         |            | -      |
|--------------------------|---------|-------------|----------|------------|-------------|------------|-----------|------------|--------|
| Sevice Load              | Read    | Auto        | B. P. V. | Restore    | HDCP        | Erase      | Config    | Connect    | Dis Ci |
|                          | _       |             |          |            |             |            |           |            | -      |
| 🗃 Read                   | C:\Docu | ments and S | ettings  | \Microsoft | \桌面\/MS     | T8535_M.   | 53D_720F  | 120-C03 07 | 2 🗸    |
|                          |         | Hext        | iles     |            | F           | ile Status |           |            |        |
| Checksum : 0xD           | 4B0     | Unu         | ed Byte  | 18:        |             | Start A    | ddr. : 0s | 000000     |        |
|                          |         | •           | Dx00     | Ten deal d |             | × í        | ddr. : 0x | 0007FFFF   |        |
|                          |         |             |          | 100_001_4  | , 22        |            | ,         |            |        |
|                          |         |             |          | Device Ty  | pe is Winb2 | 5Q16       |           |            |        |
|                          |         |             |          | [          | OF 1        |            |           |            |        |
|                          |         |             |          | here       | 04          |            |           |            |        |
|                          |         |             | <u> </u> |            |             |            |           |            |        |
| Batch File               |         |             |          |            |             |            |           |            |        |
|                          |         |             |          |            |             |            |           |            |        |
|                          |         |             |          |            |             |            |           |            |        |
| VP Pin & CS Pin: Default |         |             |          |            |             |            |           |            |        |

| GT750 | Confidential | 5-9 |
|-------|--------------|-----|
|-------|--------------|-----|

- (5) Choose "Read" icon,then click " Fread" to select a MST8535 FW file (\*.BIN) and click "Open".
- (6) Choose "Auto" icon and do the "Download Setting",then click " to "Start Download".When "Download Finish",the green character "Pass" will show.
- (7) After firmware upgrade, enter the Service Mode (Press Power --> Left --> Left--> Menu), then the firmware version will be shown as red circle on the screen.

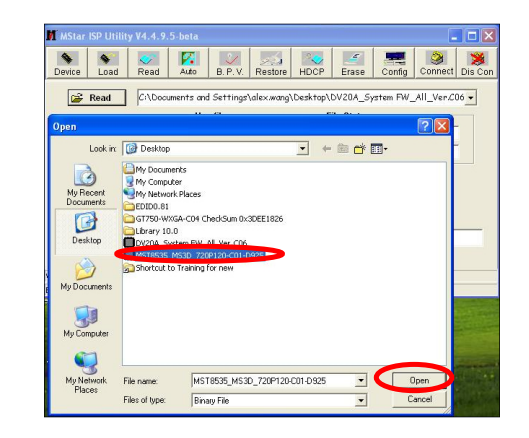

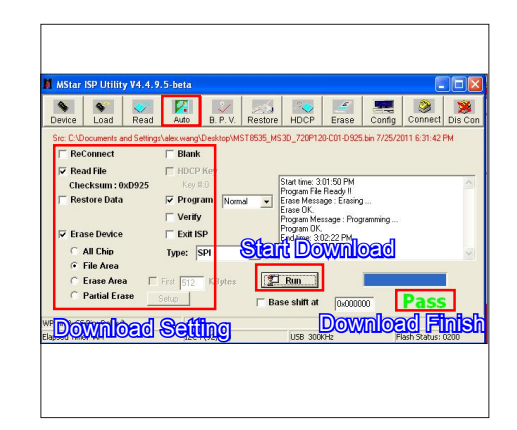

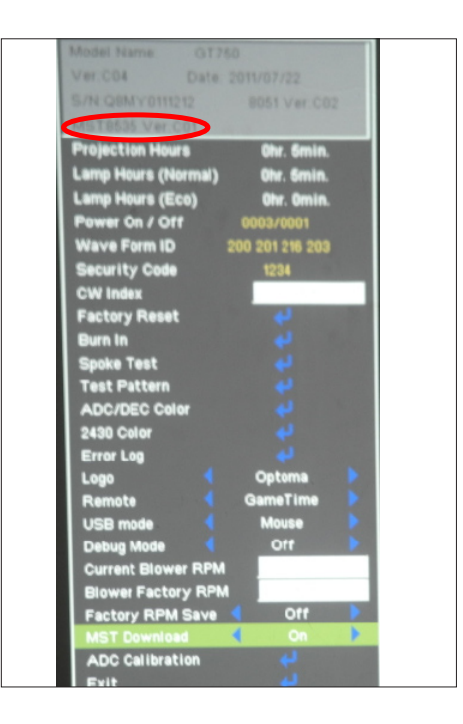

| GT750 | Confidential | 5-10 |
|-------|--------------|------|
|-------|--------------|------|

## **EDID Upgrade**

## 6-1 EDID Upgrade Procedure

- The upgrade procedure for VGA and HDMI ports please refer to common service manual chapter 6.
- Please use " EDID 0.81.exe" Program and Key in the serial number into the "Unit No" blank space.

| Barcode – |                 |         |
|-----------|-----------------|---------|
| Manf.Cod  | ie 🗌            |         |
| Unit No.  | Q8MY11000000000 | 00      |
| EDID Info | ormations       | Read    |
| Serial    | 0               |         |
| Week      | 10              | Program |
| Year      | 2011            | Model   |
| Model     | Optoma WXGA     | Exit    |
| Product   | OTM 0750        | Recet   |

## Appendix A (Exploded Image)

Note: This chapter is only designed to show the exploded image of the projector. For updated part numbers, please refer to RSPL report.

D.C.

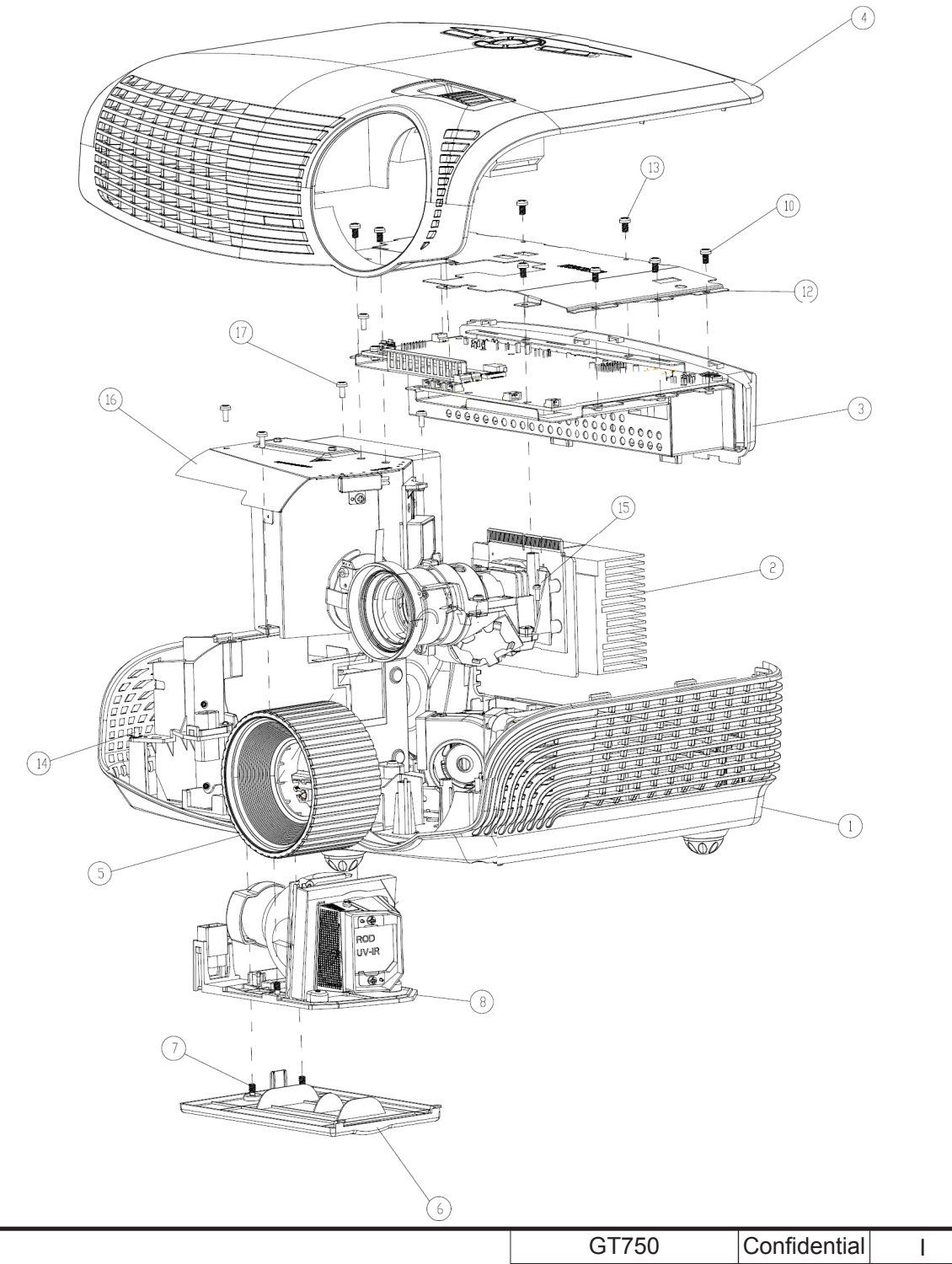

| Item | P/N          | Description                                                  | Parts Supply |
|------|--------------|--------------------------------------------------------------|--------------|
| 1    | 70.8MY04G001 | ASSY BOTTOM HOUSING MODULE GT750                             |              |
| 2    | 70.8MY01G001 | ASSY OPTICAL ENGINE MODULE GT750                             |              |
| 3    | 70.8MY05G001 | MAIN BOARD ASSEMBLY GT750                                    |              |
| 4    | 70.8MY09G001 | ASSY TOP COVER AND ZOOM RING GT750                           |              |
| 5    | 51.8HA01G011 | FOCUS RING EW533ST BLACK                                     |              |
|      | 70.8EF45GR01 | ASSY LAMP COVER BLACK EX615 (SERVICE)                        | V            |
| 6    | 51.8EG03G111 | LAMP COVER BLACK EX615(LGSM)                                 |              |
| 7    | 61.00018G003 | LOCK SCREW PAN MECH M3*8.5-3.5<br>BLACK(1018+HEAT TREATMENT) |              |
| 8    | SP.8MY01GC01 | LAMP MODULE FOR PROJECTOR GT750                              | V            |
| 9    | 41.87F04G001 | EMI TAPE L25*W16                                             |              |
| 10   | 85.1A123G050 | SCREW PAN MECH M3*5 Ni                                       |              |
| 11   | 85.60426G090 | SCREW HEX ZN M2.6 L9MM                                       |              |
| 12   | 61.8EG03G001 | TOP SHIELDING HD20                                           |              |
| 13   | 85.0A122G030 | SCREW DOUBLE FLAT MECH M2*3Ni                                |              |
| 14   | 85.1A323G080 | SCREW PAN MECH M3*8 BLACK "GREEN"                            |              |
| 15   | 85.1A526G060 | SCREW PAN MECH M2.6*6 Ni NYLOK                               |              |
| 16   | 70.8MY11G001 | ASSY 8525 FAN SHIELDING MODULE GT750                         |              |
| 17   | 85.1A123G060 | SCREW PAN MECH M3*6 NI                                       |              |

## Assy TOP COVER MODULE

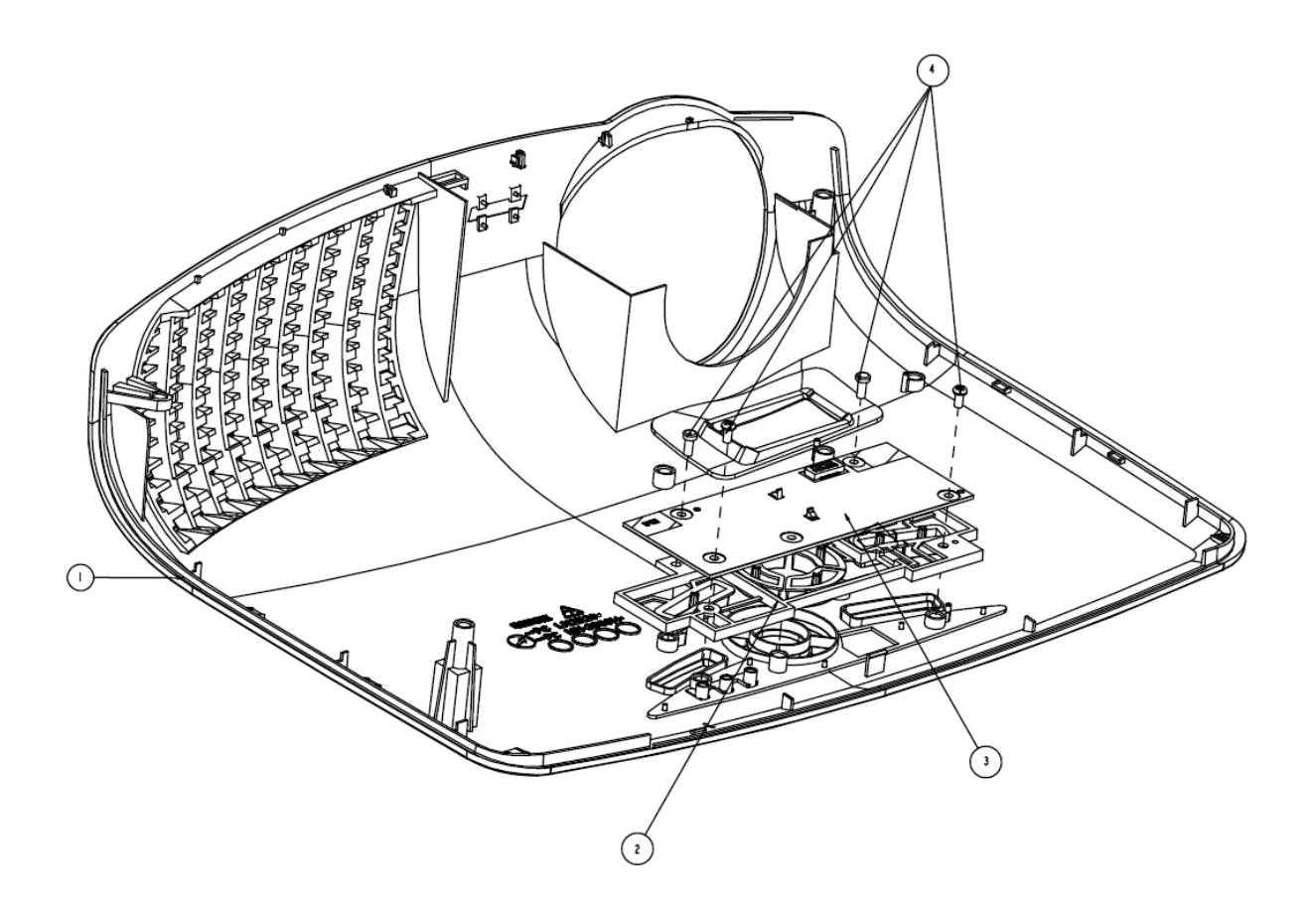

| Item | P/N          | Description                             | Parts<br>Supply |
|------|--------------|-----------------------------------------|-----------------|
| 1    | 75.8EG01G143 | TOP COVER ASSEMBLY EW533ST BLACK(LGSM)  | V               |
| 2    | 51.8EG14G111 | KEYPAD PLATE ENTER EX612(LGSM)          |                 |
| 3    | 80.8MY03G001 | PCBA KEYPAD BD FOR GT750 WXGA PROJECTOR | V               |
| 4    | 85.1A123G050 | SCREW PAN MECH M3*5 Ni                  |                 |

## ASSY BOTTOM COVER MODULE

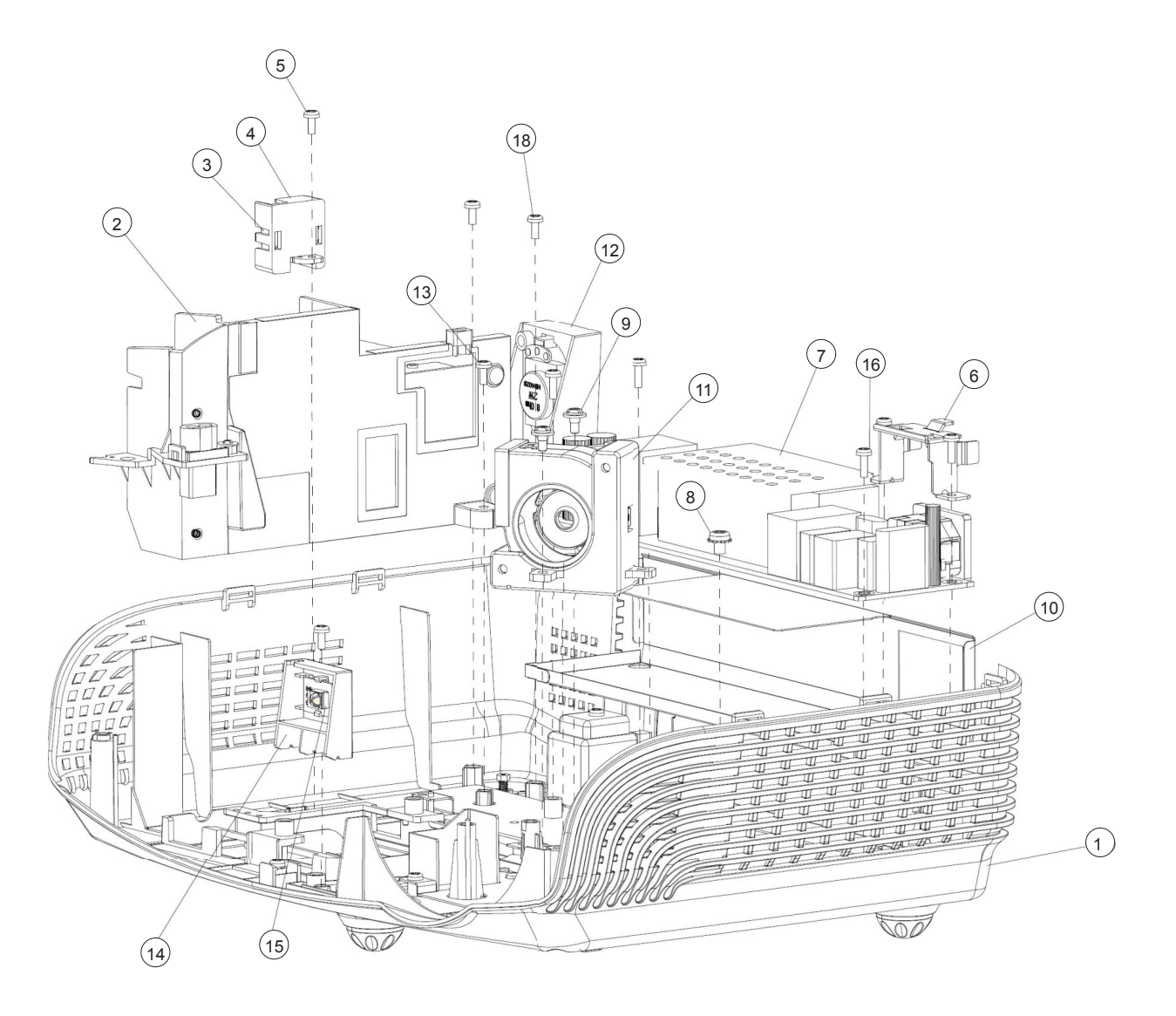

| GT750 Confidential IV |
|-----------------------|
|-----------------------|

| Item | P/N          | Description                                             | Parts Supply |
|------|--------------|---------------------------------------------------------|--------------|
| 1    | 51.8EG01G113 | BOTTOM COVER BLACK LN2520 EX612-(LGSM)                  | V            |
|      | 70.8MY17GR01 | ASSY OSRAM LAMP DRIVER 230W 8MY (SER-<br>VICE)          | V            |
| 2    | 75.8BW01G002 | ASSY OSRAM LAMP DRIVER O3 MID<br>230W(Gen5_Panyu+E20.8) |              |
| 3    | 75.8AA04G001 | BUY ASSY INTERLOCK SWITCH 1409X                         |              |
| 4    | 51.89W18G001 | LIMIT SWITCH HOLDER PC MN3600H BLACK<br>TDP-SP1         |              |
| 5    | 85.WA126G060 | SCREW PAN HEAD TAP M2.6*6                               |              |
| 6    | 61.88T19G001 | AC INLET BRACKET FOR X1160E                             |              |
| 7    | 75.8MQ01GP01 | ASSY YGE 230W LVPS FOR HD20_S600 WITH<br>EUP            | V            |
| 8    | 85.1C224G051 | SCREW PAN MECH M4*5 COLOR W/TOOTH<br>WASHER Cr3+        |              |
| 9    | 61.87340G001 | STAND OFF M3*4L D8.0 2100MP                             |              |
| 10   | 51.8EG20G001 | 230W LVPS MYLAR PC T=0.43 HD20                          |              |
| 11   | 70.8EG14G001 | ASSY 4520 BLOWER MODULE HD20                            |              |
| 12   | 49.8GZ01G001 | SPEAKER 5W 8ohm Zylux                                   | V            |
| 13   | 85.WA123G060 | SCREW PAN TAP M3*6 Ni                                   |              |
| 14   | 51.8EG05G001 | IR FRONT BOTTOM HOLDER MN3600H BLACK                    |              |
| 15   | 80.88N05G001 | PCBA IR BOARD FOR EP721                                 |              |
| 16   | 85.1F123G060 | SCREW PAN MECH W/SF M3*6 Ni GREEN                       |              |
| 17   | 42.00440G001 | CABLE W.A 2P #20 165mm LVPS TO LAMP<br>DRIVER FOR EX612 |              |
| 18   | 85.1F123G060 | SCREW PAN MECH W/SF M3*6 Ni GREEN                       |              |
| 19   | 42.81G01G001 | CABLE W.A. 2P #20 160mm LAPS TO BALLAST<br>PD120        |              |
| 20   | 51.8EF12G001 | FRONT LIGHT CLOSE 5W SPEAKER                            |              |
| 21   | 51.8GZ01G001 | AIR STOP MYLAR ES523ST                                  |              |
| 22   | 51.8EF08G001 | LIGHT LEAK MYLAR HEATSINK EX615                         |              |

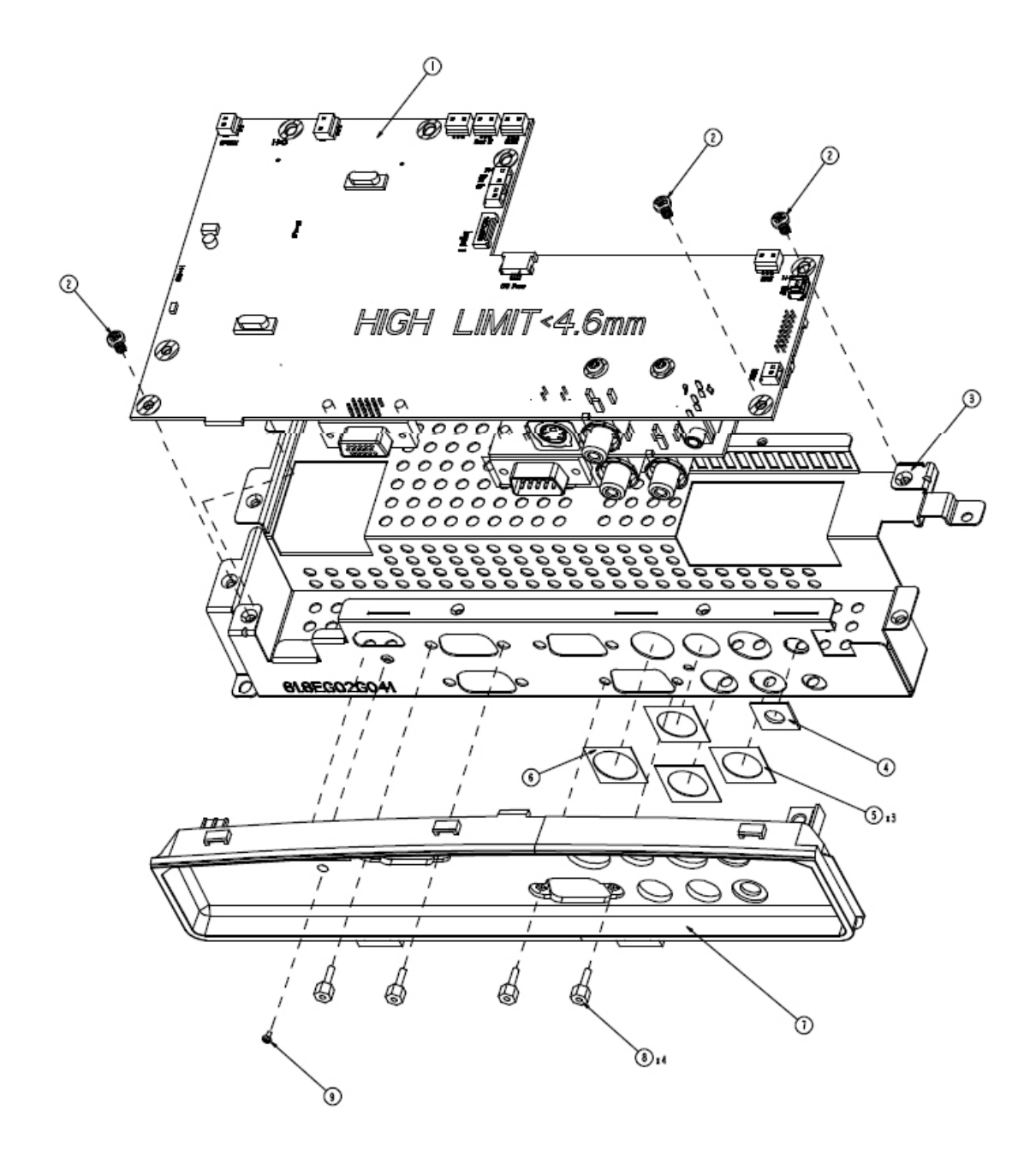

|  | GT750 | Confidential | VI |
|--|-------|--------------|----|
|--|-------|--------------|----|

| Item | P/N          | Description                                              | Parts Supply |
|------|--------------|----------------------------------------------------------|--------------|
| 1    | 70.8MY06G001 | ASSY MAIN BOARD AND IO BOARD GT750                       |              |
| 2    | 85.1A123G050 | SCREW PAN MECH M3*5 Ni                                   |              |
| 3    | 61.8EG02G041 | MAIN BOARD SHIELDING ES523ST                             |              |
|      | 70.8MY20GR01 | ASSY IO COVER MODULE 8MY BLACK (SER-<br>VICE)            | V            |
| 4    | 41.8MY02G001 | ADUIO I/O PORT EMI GASKET W13*H3*L13mm<br>diameter 6.5mm |              |
| 5    | 41.85Y04G002 | EMI GASKET (S-VIDEO & S-VIDEO)<br>W18*H0.35*L17 mm       |              |
| 6    | 41.8EF02G001 | I/O GASKET W16.5*L18*H0.35MM DIAMETER<br>14.5MM          |              |
| 7    | 51.8EG10G051 | STAND OFF H=6.0 M2/M3*L6 Sn EP910                        |              |
| 8    | 85.005AGG408 | SCREW HEX I/O #4-40 H4*L8 NI NYLOK                       |              |
| 9    | 86.0A123G024 | HEX NUT M3*5.5*0.5P L2.4 Ni                              |              |
| 10   | 85.1A123G050 | SCREW PAN MECH M3*5 Ni                                   |              |

| nfidential VII |
|----------------|
| )              |

## **ASSY MAIN BOARD MODULE**

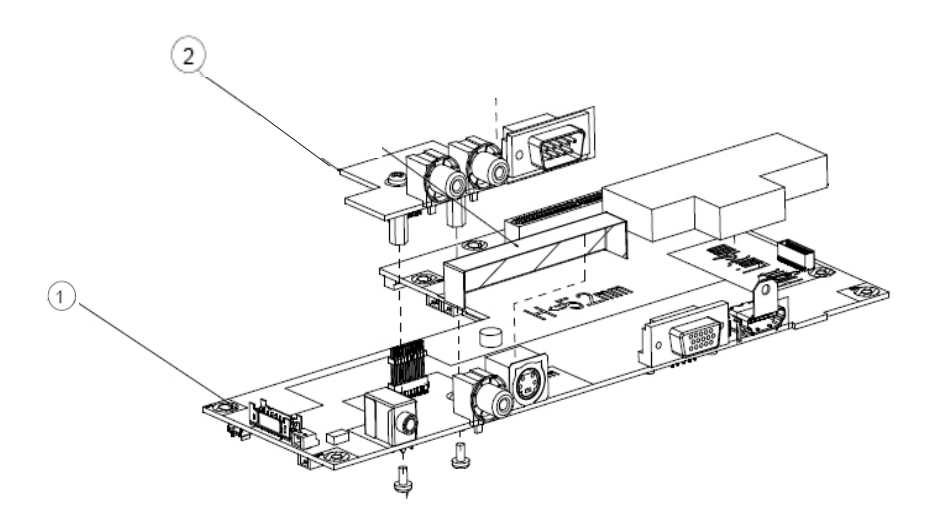

| Item | P/N          | Description                                    | Parts Supply |
|------|--------------|------------------------------------------------|--------------|
| 1    | 80.8MY01G001 | PCBA MAIN BOARD FOR GT750 WXGA PRO-<br>JECTOR  | V            |
| 2    | 80.8MY06G001 | PCBA DAUGHTER BD FOR GT750 WXGA PRO-<br>JECTOR | V            |

| GT750 | Confidential | VIII |
|-------|--------------|------|
|-------|--------------|------|

## **ASSY OPTICAL ENGINE MODULE**

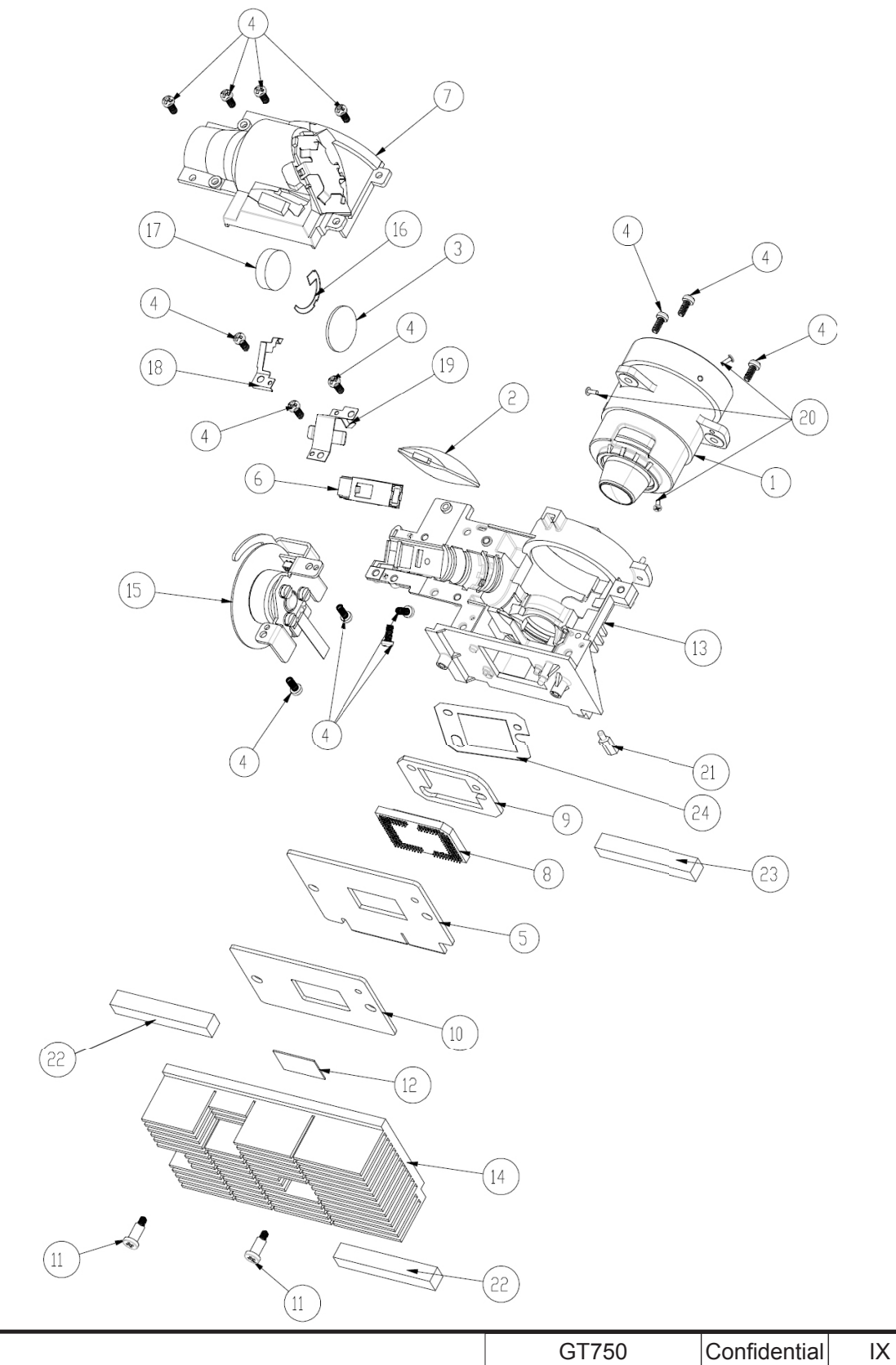

| Item | P/N          | Description                                                                        | Parts Supply |
|------|--------------|------------------------------------------------------------------------------------|--------------|
| 1    | 23.8CP01G003 | YO YM43 PROJECTION LENS FIXED LENS_TR<br>0.72                                      |              |
| 2    | 70.8LM03G001 | ASSY RELAY MODULE EW762                                                            |              |
|      | 70.8MY18GR01 | ASSY OPTICAL ENGINE MODULE<br>8MY(SERVICE)                                         | V            |
| 3    | 23.8AH20G011 | YO CONDENSER 1 FOR A15W                                                            |              |
| 4    | 85.1A526G060 | SCREW PAN MECH M2.6*6 Ni NYLOK                                                     |              |
| 5    | 80.8EF02G001 | PCBA DMD BD FOR X15-II XGA                                                         | V            |
|      | 70.8HA19GR01 | ASSY ROD MODULE FOR EW533ST (SERVICE)                                              | V            |
| 6    | 70.8HA02G001 | ASSY ROD MODULE EW533ST                                                            |              |
| 7    | 70.8EF32G001 | ASSY ENGINE BOTTOM COVER Z15II                                                     |              |
| 8    | 48.8EJ01G001 | 0.65" WXGA 2xLVDS SERIES 450 DMD -8 TI<br>1280-603cB                               | V            |
| 9    | 52.8CP01G011 | DMD RUBBER EX615                                                                   |              |
| 10   | 52.8CP02G001 | DMD BOARD RUBBER X1161                                                             |              |
| 11   | 85.4A826G118 | STEP SCREW FOR TYPEX DMD M2.6*11.8mm,<br>X15                                       |              |
| 12   | 52.8CP04G001 | S450 0.55" XGA/SVGA DMD thermal pad, FUJIPO-<br>LY, Sarcon XR-HE, 18.4x12.5x0.5 mm |              |
| 13   | 70.8HA01G001 | ASSY ENGINE BASE ES533ST                                                           |              |
| 14   | 61.8CP02H002 | DMD HEATSINK AL-ALLOY Z15 X1161                                                    |              |
| 15   | 70.8FB19G001 | ASSY COLOR WHEEL MODULE EX762                                                      |              |
| 16   | 61.8EF03G001 | CONDENSER LIGHT STOP EX615                                                         |              |
| 17   | 23.8AH20G012 | YO CONDENSER 2 FOR A15W                                                            |              |
| 18   | 61.8FF01G001 | ROD COVER FOR EW536                                                                |              |
| 19   | 61.88N12G021 | ROD SPRING SUS301 3/4H,X15                                                         |              |
| 20   | 85.WA321G040 | SCREW PAN TAP M1.7*4 BLACK                                                         |              |
| 21   | 85.00823G080 | HEX SCREW M3*H8*L5.3,BRASS                                                         |              |
| 22   | 41.83C01G001 | EMI GASKET W13*H15*L40                                                             |              |
| 23   | 41.8BV01G001 | EMI GASKET W6*H13*L40                                                              |              |
| 24   | 61.8CP02H002 | DMD HEATSINK AL-ALLOY Z15 X1161                                                    |              |

| GT750 | Confidential | Х |
|-------|--------------|---|
|-------|--------------|---|

## ASSY COLOR WHEEL MODULE

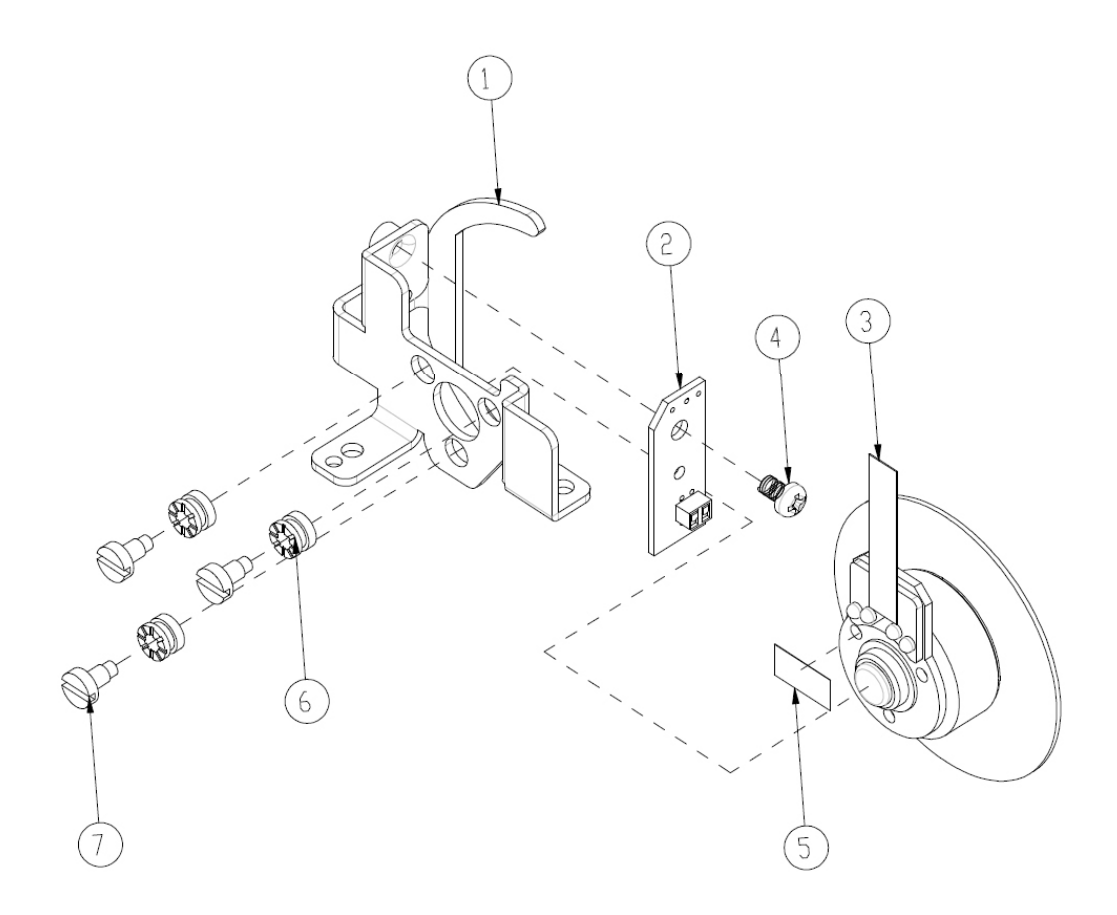

| Item | P/N          | Description                                           | Parts<br>Supply |
|------|--------------|-------------------------------------------------------|-----------------|
|      | 70.8MY19GR01 | ASSY COLOR WHEEL MODULE 8MY<br>R81Y41G84C31 (SERVICE) | V               |
| 1    | 61.8CP03G011 | CW HOLDER SECC 4220                                   |                 |
| 2    | 80.8LM04G001 | PCBA PHOTO SENSOR BOARD FOR EW762 PRO-<br>JECTOR      | V               |
| 3    | 23.8EF19G001 | YO 6S R81Y41G84C31W52B71_HE3 CW                       |                 |
| 4    | 85.1A526G060 | SCREW PAN MECH M2.6*6 Ni NYLOK                        |                 |
| 5    | 51.82Y29G001 | TAPE 3M J350 10*5mm FOR COLOR WHEEL DP715             |                 |
| 6    | 52.83615G001 | COLOR WHEEL DISC RUBBER, EzPro755                     |                 |
| 7    | 61.83628G001 | COLOR WHEEL SHOULDER SCREW, EzPro755                  |                 |

| GT750 | Confidential | XI |
|-------|--------------|----|
|-------|--------------|----|

## **ASSY BIOWER MODULE**

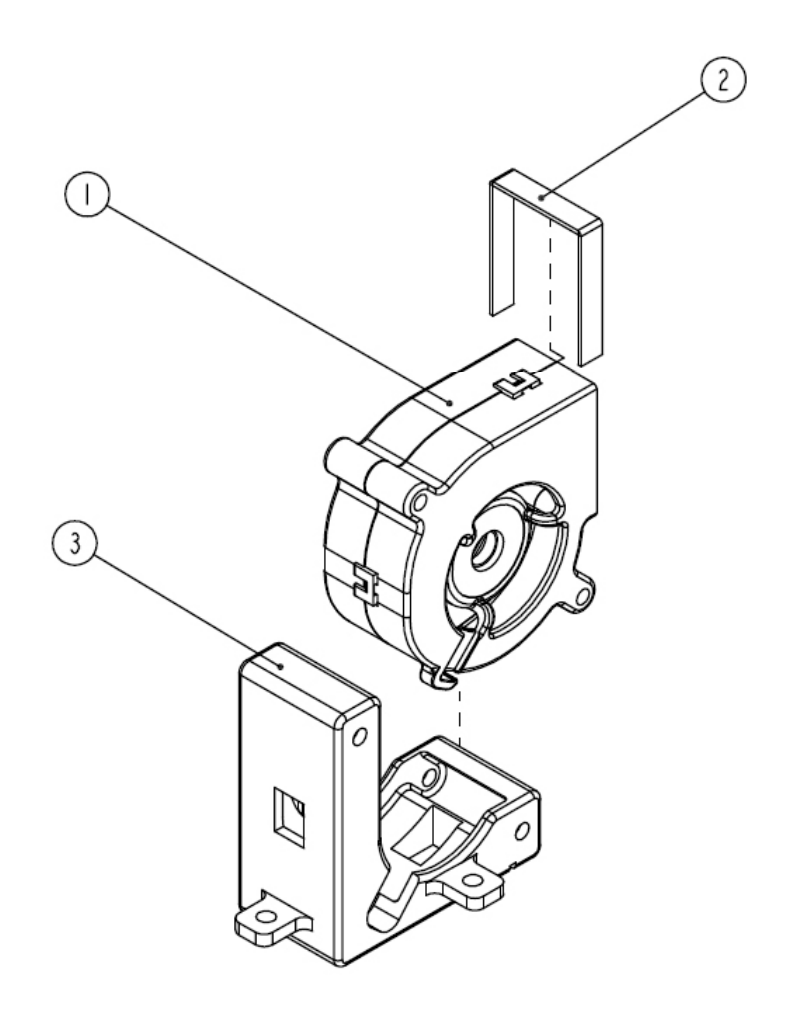

| Item | P/N          | Description                                 | Parts Supply |
|------|--------------|---------------------------------------------|--------------|
| 1    | 49.8EF04G001 | SUNON 45*20mm GB1245PKVX-8 F-TYPE<br>BLOWER | V            |
| 2    | 52.89T01G001 | BLOWER AIR TIGHT F12 H5350                  |              |
| 3    | 52.82G08G001 | BLOWER 4520 RUBBER EP7190                   |              |

| GT750 | Confidential | XII |
|-------|--------------|-----|
|-------|--------------|-----|

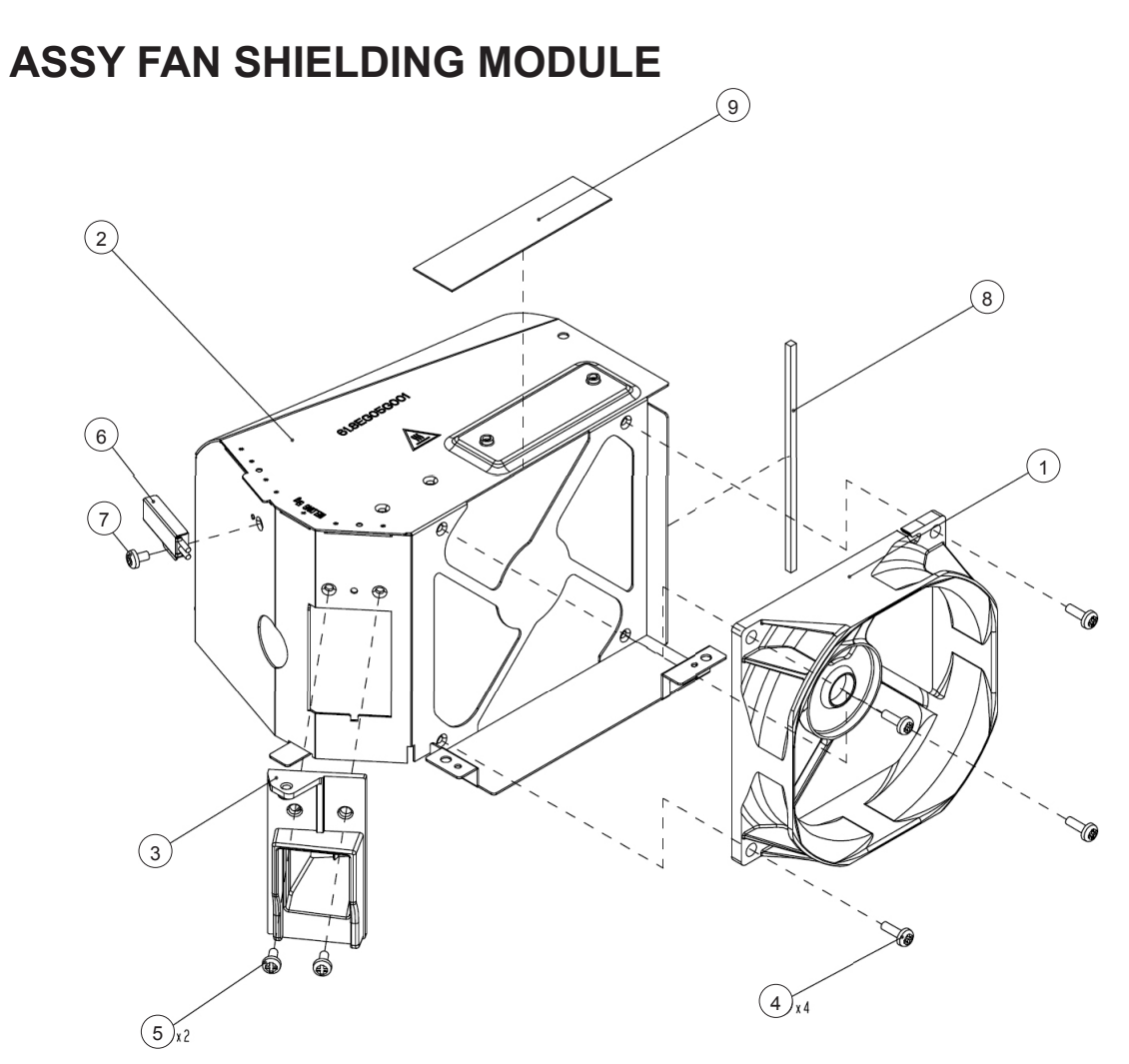

| Item | P/N          | Description                                            | Parts Supply |
|------|--------------|--------------------------------------------------------|--------------|
| 1    | 49.8EF03G001 | SUNON KDE1285PTV1 AXIAL FAN-LOW COST                   | V            |
| 2    | 61.8EG05G011 | 7020 FAN SHIELDING EX542                               |              |
| 3    | 61.8EG11G001 | LAMP BLOWER DUCT HD20                                  |              |
| 4    | 85.1A123G080 | PAN SCREW M3*8 FOR YM-64 FRONT CELL&SP                 |              |
| 5    | 85.1A123G060 | SCREW PAN MECH M3*6 NI                                 |              |
| 6    | 43.8EG17G001 | THERMAL SWITCH WITH BRACKET (KLIXON<br>YS11) HD20 100C | V            |
| 7    | 85.1A123G040 | SCREW PAN MECH M3*4 Ni                                 |              |
| 8    | 51.81540G001 | TAPE 3M J350 17*60mm                                   |              |
| 9    | 41.8EF01G001 | EMI GASKET W5*H4*L80m                                  |              |

| GT750 | Confidential | XIII |
|-------|--------------|------|
|-------|--------------|------|

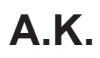

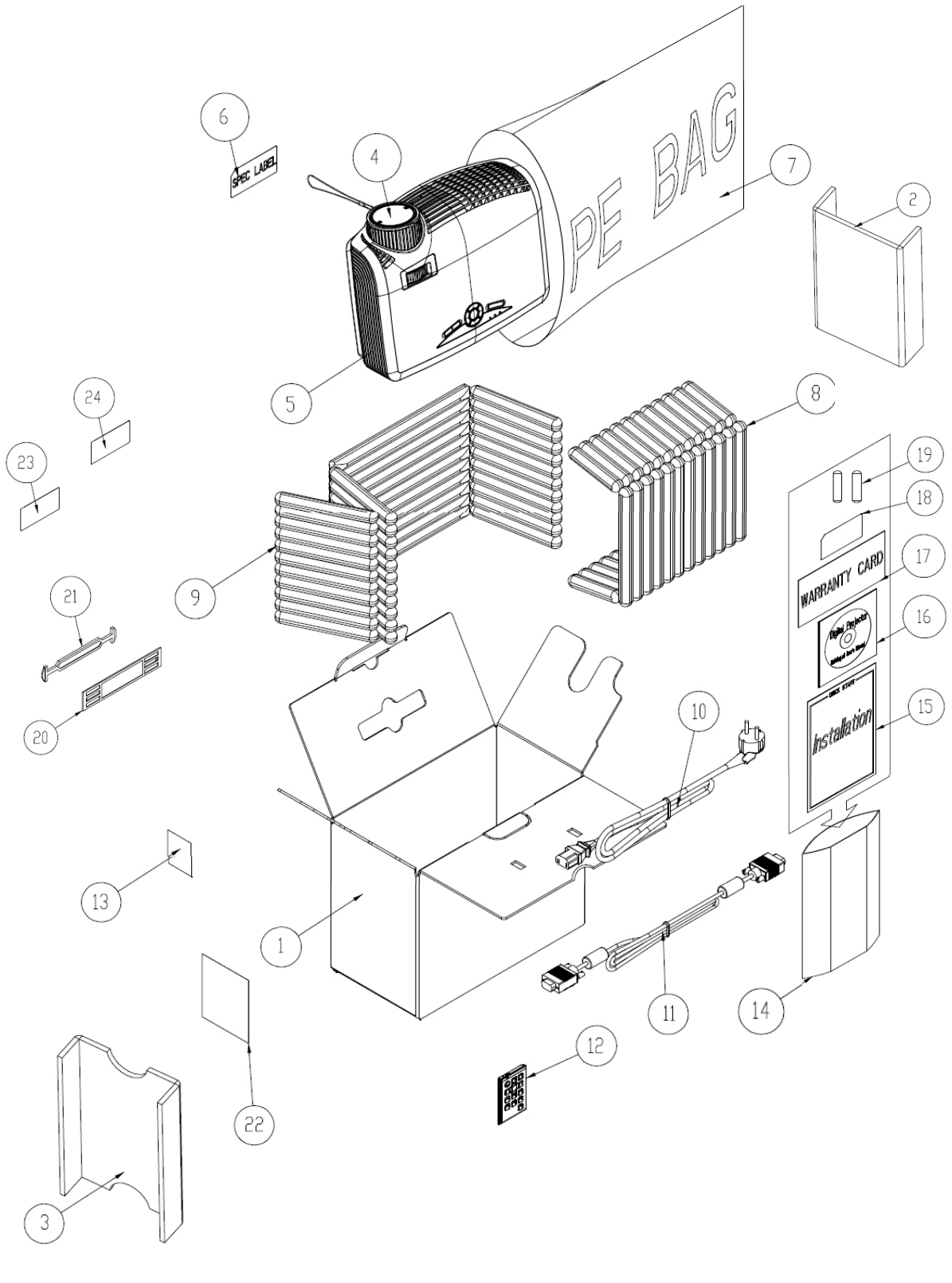

| GT750 | Confidential | XIV |
|-------|--------------|-----|
|-------|--------------|-----|

| Item | P/N                                               | Description                                                 | Parts<br>Supply |
|------|---------------------------------------------------|-------------------------------------------------------------|-----------------|
| 1    | 55.8MY01G001                                      | CARTON OUTSIDE BOX AB FLUTE GT750 USA                       | V               |
| 2    | 55.8EG02G001                                      | PARTITION PAPER RIGHT HD20                                  |                 |
| 3    | 55.8EG03G001                                      | PARTITION PAPER LEFT HD20                                   |                 |
| 4    | 75.8HA01G011                                      | LENS CAP ASSEMBLY EW533ST BLACK                             |                 |
| 5    | DC.8EF01G001                                      | D.C. EX615                                                  |                 |
| 6    | 35.86301G001                                      | SPEC LABEL BLANK PD120                                      |                 |
| 7    | 51.00027G003                                      | PE BAG ZIPPER 33cm*25cm SIZE GREEN FOR<br>OPTOMA            |                 |
| 8    | 56.8EF01G001                                      | AIR BAG BOTTOM                                              |                 |
| 9    | 56.8EF02G001                                      | AIR BAG TOP EX615                                           |                 |
|      | SP.80N03GC01                                      | CABLE POWER CORD 1830mm SP30+IS14;BC-PU-<br>PIXY01          | V               |
| 10   | 42.50115G001 CABLE POWER CORD 1.8M SP30+IS14 US   |                                                             | V               |
|      | SP.8MY02GC01                                      | INFRARED REMOTE CONTROL FOR GT750 Black                     | V               |
| 12   | 45.8MY01G001                                      | INFRARED REMOTE CONTROL GT750 Black                         | V               |
| 13   | 57.00001G001                                      | PACK SIO2 DRIER 20g                                         |                 |
| 14   | 51.00027G003                                      | PE BAG ZIPPER 33cm*25cm SIZE GREEN FOR<br>OPTOMA            |                 |
| 15   | 36.8HA02G001                                      | QUICK START CARD MULTILINGUAL EX523ST/<br>EW533ST           |                 |
| 16   | 36.8MY01G001 USER'S GUIDE MULTILINGUAL (CD) GT750 |                                                             | V               |
| 17   | 36.00024G001                                      | WARRANTY CARD US FOR LPP SERIES, 1 YEAR                     |                 |
| 18   | 36.00018G001                                      | EXTENDED WARRANTY ; REGISTRATION<br>FORM,USA FOR LPP SERIES |                 |
| 19   | 46.80S01G101                                      | BATTERY #7 1.5V NOVACELL                                    |                 |
| 20   | 51.00200G001                                      | HANDLE BAR 2. PE HD70                                       |                 |
| 21   | 51.00201G001                                      | HANDLE BAR 1.PE HD70                                        |                 |
| 22   | 35.82001G111                                      | AK LABEL 3"*3" BLANK                                        |                 |
| 23   | 35.00040G001                                      | LABEL 30mm, GREEN                                           |                 |
| 24   | 35.52302G091                                      | LABEL CARTON 108*92 BLANK                                   |                 |

## Appendix B

## I. Serial Number System Definition

**Serial Number Format for Projector** 

| <u>Q</u> | <u>8M`</u> | <u>Y</u> . | <u>1</u> | <u>15</u>          | AAAAA                           | <u>C</u> 0 | 001           |                      |           |
|----------|------------|------------|----------|--------------------|---------------------------------|------------|---------------|----------------------|-----------|
| 1        | 2          | )          | 3        | 4                  | 5                               | 6          | 7             |                      |           |
|          | 1          | :          | Q        | = Optom            | a                               |            |               |                      |           |
|          | 2          | :          | 81       | /IY = Proj         | ject Code                       |            |               |                      |           |
|          | 3          | :          | 0 :      | = Last nu          | umber of the                    | manufa     | cture year (  | ex: 201 <u>1</u> =1) |           |
|          | 4          | :          | 15       | 5 = week<br>year = | of the manu<br><sup>:</sup> 15) | facture y  | vear (ex: the | fifteenth we         | ek of the |
|          | 5          | :          | A        | <b>4AAA = r</b>    | not-defined                     |            |               |                      |           |
|          | 6          | :          | С        | = Manufa           | acture factor                   | у (СРС)    |               |                      |           |
|          | 7          | :          | 00       | 01 = Seri          | ial Code                        |            |               |                      |           |

#### EX: Q8MY115AAAAAC0001

This label "Q8MY115AAAAAC0001" represents the serial number for GT750. It is produced at CPC on fifteenth of 2011. Its serial code is 0001.

| GT750 Confidential I |
|----------------------|
|----------------------|

#### **II. PCBA Code Definition**

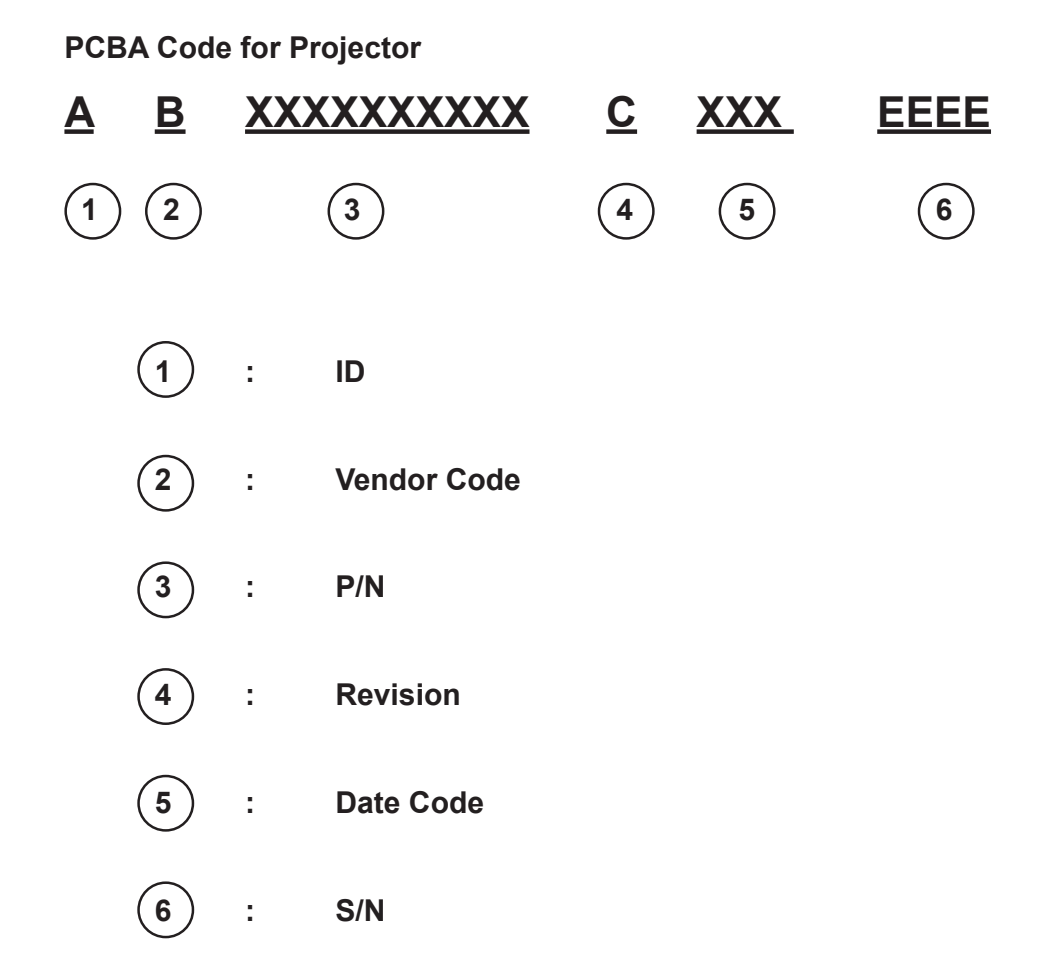

|  | GT750 | Confidential | II |
|--|-------|--------------|----|
|--|-------|--------------|----|